### Allen-Bradley 92-005346-0X CPU Board

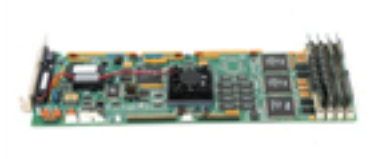

Limited Availability Used and in Excellent Condition

**Open Web Page** 

Ø Arlean Technology Drival

#### https://www.artisantg.com/99341-1

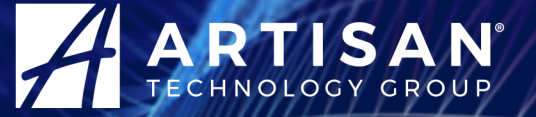

Your **definitive** source for quality pre-owned equipment.

Artisan Technology Group (217) 352-9330 | sales@artisantg.com | artisantg.com

All trademarks, brandnames, and brands appearing herein are the property of their respective owners.

- Critical and expedited services
- In stock / Ready-to-ship

- We buy your excess, underutilized, and idle equipment
- · Full-service, independent repair center

Artisan Scientific Corporation dba Artisan Technology Group is not an affiliate, representative, or authorized distributor for any manufacturer listed herein.

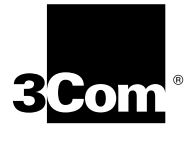

## EtherLink<sup>®</sup> III ISA Network Interface Card User Guide

A member of the 3Com EtherLink III family of network interface cards

http://www.3com.com/

Part No. 09-1310-000 Published January 1998

d from www.Manualslib.com manuals search engine

Download

#### 3Com Corporation ■ 5400 Bayfront Plaza ■ Santa Clara, California ■ 95052-8145

Copyright © 1997, 3Com Corporation. All rights reserved. No part of this documentation may be reproduced in any form or by any means or used to make any derivative work (such as translation, transformation, or adaptation) without written permission from 3Com Corporation.

3Com Corporation reserves the right to revise this documentation and to make changes in content from time to time without obligation on the part of 3Com Corporation to provide notification of such revision or change.

3Com Corporation provides this documentation without warranty of any kind, either implied or expressed, including, but not limited to, the implied warranties of merchantability and fitness for a particular purpose. 3Com may make improvements or changes in the product(s) and/or the program(s) described in this documentation at any time.

#### UNITED STATES GOVERNMENT LEGENDS:

If you are a United States government agency, then this documentation and the software described herein are provided to you subject to the following:

**United States Government Legend:** All technical data and computer software is commercial in nature and developed solely at private expense. Software is delivered as Commercial Computer Software as defined in DFARS 252.227-7014 (June 1995) or as a commercial item as defined in FAR 2.101(a) and as such is provided with only such rights as are provided in 3Com's standard commercial license for the Software. Technical data is provided with limited rights only as provided in DFAR 252.227-7015 (Nov 1995) or FAR 52.227-14 (June 1987), whichever is applicable. You agree not to remove or deface any portion of any legend provided on any licensed program or documentation contained in, or delivered to you in conjunction with, this User Guide.

Unless otherwise indicated, 3Com registered trademarks are registered in the United States and may or may not be registered in other countries.

3Com, the 3Com logo, EtherDisk, EtherLink, EtherLink II, and EtherLink Plus are registered trademarks of 3Com Corporation. AutoLink and PACE are trademarks of 3Com Corporation. 3ComFacts is a service mark of 3Com Corporation.

Anixter is a trademark of Anixter Bros., Inc. Artisoft and LANtastic are trademarks of Artisoft, Inc. Banyan and VINES are trademarks of Banyan Systems, Incorporated. CompuServe is a registered trademark of CompuServe, Incorporated. DEC and PATHWORKS are trademarks of Digital Equipment Corporation. IBM and OS/2 are trademarks of International Business Machines Corporation. Microsoft, Windows, and Windows NT are trademarks of Microsoft Corporation. Novell and NetWare are trademarks of Novell, Inc. PictureTel is a trademark of PictureTel Corporation.

Other brand and product names may be registered trademarks or trademarks of their respective holders.

Guide written by Nick Franks. Edited by Nancy Kurahashi. Illustrated by Mary Inden. Produced by Georgi Felix.

ii

### **CONTENTS**

### **ABOUT THIS GUIDE**

How to Use This Guide 1 Conventions 2

### **1** NETWORK INTERFACE CARD INSTALLATION

Network Interface Card Overview 1-1 Before You Begin 1-2 Installing the NIC 1-3 Connecting to the Network 1-5 Link LED 1-7

### **2** SETUP FOR CUSTOM INSTALLATION

Selecting the Type of Installation 2-1 **Express Installation** 2-1 2-2 Custom Installation Multiple NIC Installations 2-2 Windows 95 Setup 2-2 Performing the Preinstallation Procedure 2-4 Configuring the NIC in a Plug and Play PC 2-5 Disabling Plug and Play on the NIC 2-7 Configuring the NIC 2-8 Windows NT Setup 2-10

### **3 3COM INSTALLATION WIZARD**

Custom Installation 3-1 Configuring the NIC 3-2 To Accept Configuration Settings 3-2 To Modify Configuration Settings 3-3 Testing the NIC and the Network Connection 3-3 Installing TCP/IP Under Windows 95 3-5 To Not Install TCP/IP 3-5 To Install TCP/IP 3-5

Configuring TCP/IP Under Windows 95 3-6 To Obtain an IP Address Automatically 3-6 To Specify an IP Address Manually 3-7 **Configuring DNS** 3-8 To Obtain a DNS Address Automatically 3-8 To Specify a DNS Address Manually 3-9 Identifying Your PC on the Network 3-10 Configuring DynamicAccess Software 3-11 To Not Configure DynamicAccess Software 3-11 To Configure DynamicAccess Software 3-12 Repeating a Previous Installation 3-13 To Not Save Installation Settings 3-13 To Save Installation Settings 3-14 Completing the Installation and Configuration 3-16 Windows 95 3-16 Windows NT 3-17

### 4 SOFTWARE INSTALLATION AND CONFIGURATION UNDER WINDOWS 3.X

Installing NetWare Drivers for DOS, Windows 3.1, and Windows for Workgroups 4-1 4-1 AutoLink Requirements Running the AutoLink Install Program 4-1 Obtaining NetWare Loadable Modules 4-3 Installing Other Supported Network Drivers 4-3 Removing NIC Software 4-4 Configuring the NIC 4-4 Reconfiguring the NIC 4-5 Changing NIC Configuration from ISA to EISA 4-6 Changing NIC Configuration from EISA to ISA 4-7 Changing Configuration Settings 4-8

### 5 WINDOWS 95 AND WINDOWS NT TROUBLESHOOTING

Checklist 5-1 Resolving Hardware Conflicts in Windows 95 and Windows NT 5-1 Changing the I/O Base Address or the Interrupt

Request Level 5-2

iv

Windows 95 5-2 Windows NT 5-3 Installing Multiple NICs in a Windows NT PC 5-4 Installing the First NIC 5-4 Installing Subsequent NICs 5-5 Windows 95 and Windows NT Troubleshooting 5-6 Diagnostic Testing Under Windows 95 and Windows NT 5-6 Starting the 3Com NIC Diagnostics Program 5-6 **Running Tests** 5-8 NIC Test 5-8 Network Test 5-8 Uninstalling the NIC 5-8 Reinstalling NIC Software 5-9 Performing Automated Installations 5-10 Installing from the Hard Disk 5-10 Installing from a Diskette 5-10

### 6 WINDOWS 3.X TROUBLESHOOTING

Checklist 6-1 Diagnostic Testing Under Windows 3.x 6-1 Starting the DOS Configuration and Diagnostic Program 6-2 Running the Group 1 Tests 6-2 6-3 Running the Group 2 Test 6-3 Assembling a Loopback Plug Starting the Group 2 Test 6-4 6-4 Running the Group 3 Test Setting Up an Echo Server 6-4 Starting the Group 3 Test 6-5 Getting Help If a Test Fails 6-6

### **A** SPECIFICATIONS

NIC Specifications A-1 RJ-45 Connector Pin Assignments A-2 AUI Connector Pin Assignments A-2 Cable Specifications A-3

### **B** Advanced **PACE** Features

Additional Ranges Tab B-1 Advanced Options Tab B-2 FIFO Packet Threshold B-3 **Concurrent UDP Streams** B-3 Low-Priority Ratio B-3 Natural Packet Interval B-3 Disable Switch Packet Prioritization B-4 Disable Receive Packet Buffering B-4

### C CROSSOVER CABLE TROUBLESHOOTING TIPS

Troubleshooting Hubs with Crossover Cable C-1

### **D TECHNICAL SUPPORT**

Support from Your Network Supplier D-1 Online Technical Services D-1 World Wide Web Site D-2 3Com Bulletin Board Service D-2 Access by Analog Modem D-2 Access by Digital Modem D-2 3ComFacts Automated Fax Service D-3

Vi Downloaded from <u>www.Manualslib.com</u> manuals search engine INDEX

**3COM CORPORATION LIMITED WARRANTY** 

FCC CLASS B STATEMENT

FCC DECLARATION OF CONFORMITY

INDUSTRY CANADA CLASS B EMISSION COMPLIANCE STATEMENT

AVIS DE CONFORMITÉ À LA RÉGLEMENTATION D'INDUSTRIE CANADA

**3COM END USER SOFTWARE LICENSE AGREEMENT** 

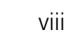

4

 $( \blacklozenge$ 

€

### **FIGURES**

- 1-1 3C509B Network Interface Cards 1-1
- 1-2 Installing the 3C509B NIC 1-4
- 1-3 Connecting to the RJ-45 Port on the 3C509B NIC 1-5
- **1-4** Connecting to the BNC Port on the 3C509B-TPC NIC 1-6
- 1-5 Connecting to the AUI Port on the 3C509B-COMBO NIC 1-6
- 2-1 Windows 95 NIC Installation Overview 2-3
- 2-2 Preinstallation Software Screen 2-4
- 2-3 non–Plug and Play BIOS Detected Screen 2-5
- 2-4 Update Device Driver Wizard Screen 2-5
- 2-5 Updated Driver Found Screen 2-6
- 2-6 DOS PNPDSABL Screen 2-7
- 2-7 Select Device Screen 2-8
- 2-8 Install from Disk Screen 2-9
- 2-9 Select Device Screen 2-9
- 2-10 I/O Range Assigned to the NIC Screen 2-10
- 2-11 Windows NT NIC Installation Overview 2-11
  - 3-1 Selecting Custom Installation Screen 3-1
  - **3-2** NIC Configuration Settings Screen 3-2
- 3-3 NIC Test Screen 3-3
- 3-4 Network Connection Test Screen 3-4
- **3-5** TCP/IP Inquiry Screen 3-5
- 3-6 TCP/IP Configuration Screen 3-6
- **3-7** Specify an IP Address Screen 3-7
- **3-8** DNS Configuration Screen 3-8
- **3-9** Specifying a DNS Address Screen 3-9
- 3-10 Network Identification Screen 3-10
- 3-11 DynamicAccess Software Inquiry Screen 3-11
- 3-12 PACE Support Setup Screen 3-12
- 3-13 Repeat Last Installation Screen 3-13
- 3-14 Confirm Installation Settings Screen 3-14
- 3-15 Save Installation Settings Screen 3-14
- 3-16 Installation Complete Screen 3-15

- **3-17** System Settings Change Dialog Box 3-16
- 3-18 Adapters Tab of the Network Screen 3-17
- 3-19 Microsoft TCP/IP Properties Screen 3-18
- **4-1** Main Menu of the DOS Installation Program 4-2
- 4-2 NIC Configuration Screen 4-5
- 6-1 Assembling a Loopback Plug 6-3
- A-1 RJ-45 Connector Pin Assignments A-2
- B-1 PACE Additional Ranges Tab B-1
- B-2 PACE Advanced Options Tab B-2
- C-1 Straight-Through and Crossover Cable Pinouts C-2

Х

### TABLES

- 1 Notice Icons 2
- **2** Text Conventions 2
- 1-1 Parameters for 3C509B NIC Models 1-2
- **1-2** NIC LED Interpretation 1-7
- 4-1 NetWare NLMs 4-3
- 4-2 Network Driver Text File Names 4-3
- 4-3 Option Settings 4-8
- 5-1 3Com NIC Diagnostics Program Tab Screens 5-7
- 6-1 Diagnostic Programs 6-5
- A-1 AUI Connector Pin Assignments A-2
- A-2 Supported Cable Types A-3

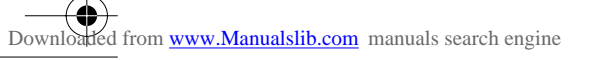

 $( \bullet$ 

€

 $( \mathbf{ } )$ 

•

## **ABOUT THIS GUIDE**

About This Guide provides an overview of this guide, describes guide conventions, and tells you where to look for specific information.

This guide describes how to install, configure, and troubleshoot the 3Com<sup>®</sup> EtherLink<sup>®</sup> III ISA network interface card (called the 3C509B NIC in this guide).

This guide is for a variety of users from network administrators, who are familiar with computers and understand Ethernet networks, to small office and home users.

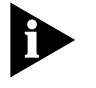

If the information in the README.TXT file differs from the information in this guide, follow the information in the README.TXT file on EtherDisk diskette 2. If a release note is included, the release note contains the latest information.

### How to Use This Guide

This table shows where to find specific information in this guide.

| If you are looking for                                              | Turn to    |
|---------------------------------------------------------------------|------------|
| NIC version and installation information                            | Chapter 1  |
| Windows 95 and Windows NT NIC installation setup information        | Chapter 2  |
| 3Com Installation Wizard                                            | Chapter 3  |
| Windows 3.x procedures for installing and configuring the NIC       | Chapter 4  |
| Windows 95 and Windows NT troubleshooting                           | Chapter 5  |
| Windows 3.x troubleshooting                                         | Chapter 6  |
| Specifications, connector pin assignments, and cable specifications | Appendix A |
| PACE advanced features                                              | Appendix B |
| Crossover cable tips                                                | Appendix C |
| Technical support                                                   | Appendix D |

### About This Guide

### **Conventions**

2

♠

Table 1 and Table 2 list conventions that are used throughout this guide.

### Table 1 Notice Icons

| lcon | Notice Type      | Alerts you to                                           |
|------|------------------|---------------------------------------------------------|
|      | Information note | Important features or instructions                      |
|      | Caution          | Risk of personal safety, system damage, or loss of data |
|      | Warning          | Risk of severe personal injury                          |

### Table 2Text Conventions

| Convention                      | Description                                                                                                    |
|---------------------------------|----------------------------------------------------------------------------------------------------|
| Screen displays                 | This typeface represents information as it appears on the screen.                                                                                                    |
| The words "enter"<br>and "type" | When you see the word "enter" in this guide, you must type<br>something, and then press the Return or Enter key. Do not press<br>the Return or Enter key when an instruction simply says "type." |
| Keyboard key names              | If you must press two or more keys simultaneously, the key names are linked with a plus sign (+). Example:                                                                                       |
|                                 | Press Ctrl+Alt+Del.                                                                                                    |
| Menu commands                   | Menu commands or button names appear in italics. Example:                                                                                                    |
| and buttons                     | From the Help menu, select Contents.                                                                                                    |
| Words in <i>italicized</i> type | Italics emphasize a point or denote new terms at the place where<br>they are defined in the text.                                                                                                |
| Words in <b>bold-face</b> type  | Bold text denotes key features.                                                                                                    |

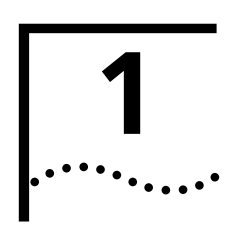

### NETWORK INTERFACE CARD INSTALLATION

This chapter describes the 3C509B network interface card (NIC), provides procedures for installing the NIC, and describes the correct network cable to use for connecting each version of the NIC to an Ethernet network.

### **Network Interface Card Overview**

The four versions of the 3Com<sup>®</sup> EtherLink<sup>®</sup> III ISA 3C509B NICs are shown in Figure 1-1. These NICs connect your ISA or EISA PC to an Ethernet network using up to three different types of media.

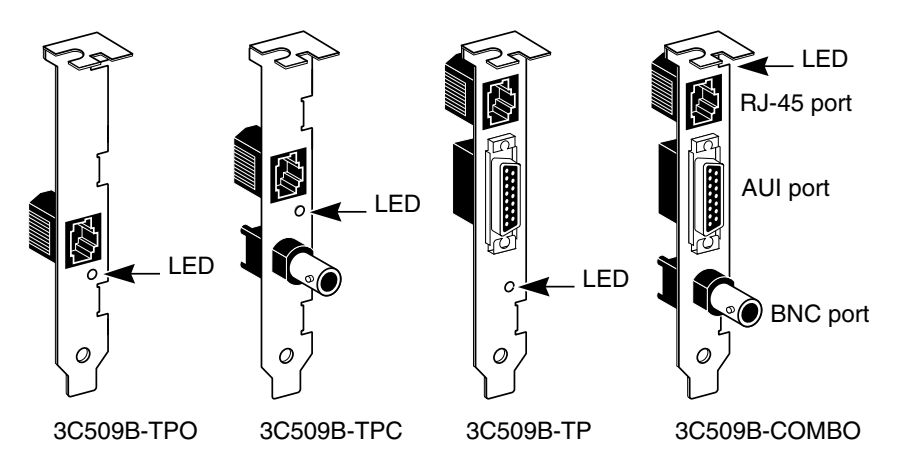

Figure 1-1 3C509B Network Interface Cards

Each NIC has a light-emitting diode (LED) called the link LED, which indicates whether there is an active connection between the NIC and the hub. See "Link LED" later in this chapter for a more complete description of this function.

Table 1-1 shows the cable, connector, transceiver, and maximum network segments for the various 3C509B NIC models.

#### Table 1-1 Parameters for 3C509B NIC Models

1-2 ···....

|              | Cabla                                                           | Commenter  | <b>T</b>    | Maximum<br>Network |
|--------------|-----------------------------------------------------------------|------------|-------------|--------------------|
|              | Cable                                                           | Connector  | Transceiver | Segment            |
| 3C509B-TPO   | Category 3, 4,<br>or 5 unshielded<br>twisted-pair<br>(10BASE-T) | RJ-45      | On-board    | 328 ft/100 m       |
| 3C509B-TPC   | Category 3, 4,<br>or 5 unshielded<br>twisted-pair<br>(10BASE-T) | RJ-45      | On-board    | 328 ft/100 m       |
|              | 10BASE2 thin<br>Ethernet coaxial                                | BNC        | On-board    | 605 ft/185 m       |
| 3C509B-TP    | Category 3, 4,<br>or 5 unshielded<br>twisted-pair<br>(10BASE-T) | RJ-45      | On-board    | 328 ft/100 m       |
|              | 10BASE5 thick<br>Ethernet coaxial                               | 15-pin AUI | External    | 1640 ft/500 m      |
| 3C509B-COMBO | Category 3, 4,<br>or 5 unshielded<br>twisted-pair<br>(10BASE-T) | RJ-45      | On-board    | 328 ft/100 m       |
|              | 10BASE5 thick<br>Ethernet coaxial                               | 15-pin AUI | External    | 1640 ft/500 m      |
|              | 10BASE2 thin<br>Ethernet coaxial                                | BNC        | On-board    | 605 ft/185 m       |

### **Before You Begin**

Before you install the 3C509B NIC, verify that you have all of the components. If any of these items are damaged or missing, contact your shipper or network supplier.

- EtherLink III ISA NIC (3C509B)
- EtherLink III ISA Network Interface Card User Guide (this guide)
- EtherLink III ISA Network Interface Card Quick Guide
- 3Com 3C509B *EtherDisk* diskettes 1 and 2

You also need to know the following about your network environment:

- The kind of network cabling that is used to connect to the network at your site. You must use the same kind of network cable, and the NIC that you install in your PC must have a port that matches the connector on the network cable that you use.
- Your network protocol (IPX, IP, NetBEUI, or TCP/IP).

The next step is to install the NIC in the PC.

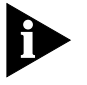

If your PC is running Windows 95, before you install the NIC in your PC, be sure to perform the preinstallation procedure for Windows 95. See "Performing the Preinstallation Procedure" in Chapter 2.

### **Installing the NIC**

The following instructions apply to installing the 3C509B NIC in most PCs. If the instructions are not appropriate for your PC, refer to the documentation that accompanied your PC. You must have one ISA or EISA slot available in your PC in which to install the NIC.

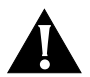

**CAUTION:** Each NIC is packed in antistatic packaging to protect it during shipment. Before handling the NIC, touch the bare metal case of your PC. While you are handling the NIC, wear a wrist strap attached to the PC chassis.

If your PC is running Windows 95, do *not* install the NIC in your PC until you have run the Windows 95 preinstallation procedure described in Chapter 2. If you do not run the preinstallation procedure, Windows will install the default driver and the 3Com NIC Diagnostics program will not be installed on your hard disk.

Remove all jewelry from your hands and wrists and use only insulated or nonconducting tools.

Follow these steps to install the NIC in your PC:

- 1 Turn off power to the PC, and remove the power cord from the PC.
- 2 Unscrew the cover screws and remove the cover.

On some PCs, it may be necessary to remove all cables before the cover can be removed.

### 1-4 .....

## 3 Locate an available ISA or EISA slot and remove the screw from the corresponding backplate (Figure 1-2). Save the screw.

Some PCs have both ISA and PCI slots. Make sure that you install the EtherLink III ISA NIC in either an ISA or an EISA slot. See Figure 1-2.

PCI slots, the shortest of the three types of slots, are white. The longer ISA slots are black. EISA slots, the longest, are brown.

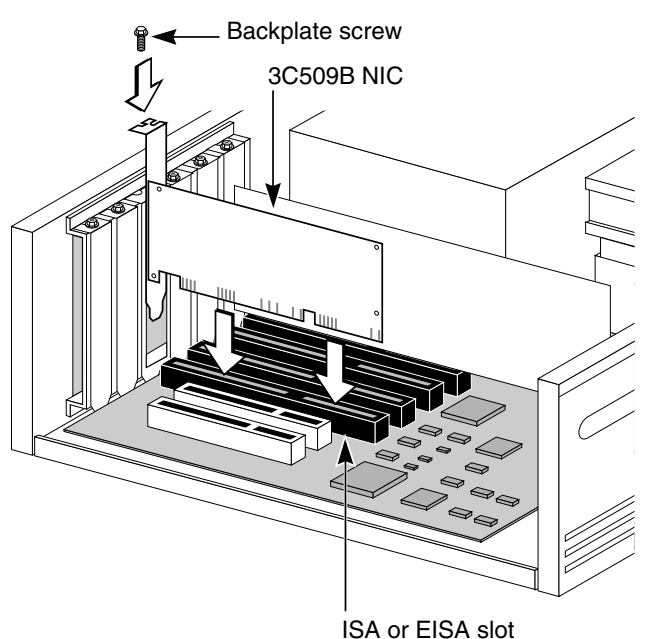

ISA UI EISA SIC

Figure 1-2 Installing the 3C509B NIC

- 4 Remove and discard the backplate.
- 5 Ensure that the shape and length of the edge connector on the NIC match the slot that you intend to use (Figure 1-2).
- 6 Carefully insert the NIC into the slot; press firmly with steady pressure to ensure that the NIC is fully seated in the slot.

When the NIC is correctly inserted in the slot, the NIC backplate is flush with the PC backplate.

- 7 Secure the NIC with the backplate screw.
- 8 Replace the PC cover. Reinsert and tighten the cover screws.
- 9 Reconnect all power and peripheral cables.

### **Connecting to the Network**

This section describes how to connect the 3C509B NIC to an Ethernet network using an RJ-45, BNC, or AUI port. Each 3C509B NIC provides different network ports, as shown in Figure 1-1.

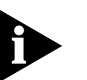

When you first install the NIC and power on the PC, the LED on the NIC backplate lights, but the link is not active. To enable the link, you must load the network drivers. See "Link LED" in this chapter for more information.

Follow these steps to connect the RJ-45 port on the 3C509B-TPO, TPC, TP, and COMBO NICs to the network:

1 Plug the RJ-45 connector on the twisted-pair network cable into the RJ-45 port on the NIC backplate. See Figure 1-3.

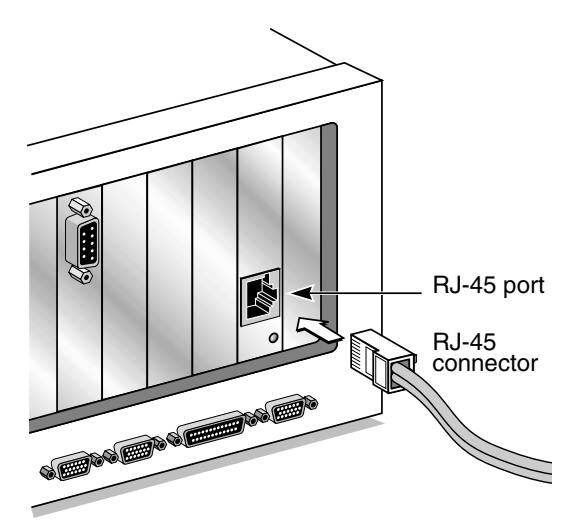

Figure 1-3 Connecting to the RJ-45 Port on the 3C509B NIC

2 Connect the other end of the network cable to an active network port.

Go to "Link LED" later in this chapter.

1-6

•••••••

Follow these steps to connect the BNC port on the 3C509B-TPC and COMBO NICs to the network:

1 Connect the BNC connector on the thin Ethernet coaxial cable to the BNC port on the NIC. See Figure 1-4.

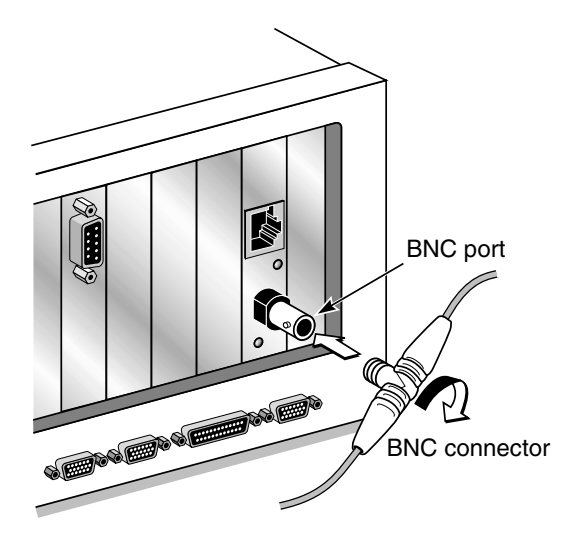

Figure 1-4 Connecting to the BNC Port on the 3C509B-TPC NIC

2 Connect the other end of the network cable to another PC or a 50-ohm terminator.

Go to "Link LED" later in this chapter.

Follow these steps to connect the AUI port (Figure 1-5) on the 3C509B-TP and COMBO NICs to the network:

1 Locate the 15-pin AUI port on the NIC and move the slide latch down to the open position.

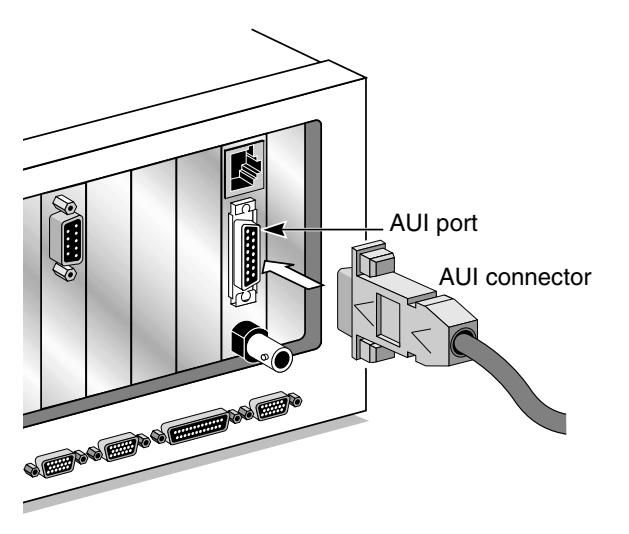

Figure 1-5 Connecting to the AUI Port on the 3C509B-COMBO NIC

**2** Connect the thick Ethernet coaxial cable to the AUI port on the NIC.

This connector will only attach one way. Orient the AUI connector to match the AUI port on the NIC.

- 3 Move the slide latch up to the closed position to lock the AUI connector in place.
- 4 Connect the other end of the network cable to an external transceiver.

Go to the next section.

### Link LED

The 3C509B NICs have a light-emitting diode (LED) that indicates whether an active 10BASE-T network connection exists between the NIC and the hub. The LED flashes if the polarity of the network cable is reversed.

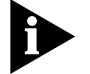

When you first install the NIC and power on the computer, the LED lights, but the network link is inactive. To enable the network link, you must install the network driver.

Table 1-2 describes the LED states.

| Table 1-2 | NIC LED Interpretation | on |
|-----------|------------------------|----|
|           |                        |    |

| LED State | Meaning                                                                                                    |
|-----------|----------------------------------------------------------------------------------------------------|
| On        | If drivers are installed, the connection is active.                                                                       |
|           | If drivers are not installed, this state indicates that the NIC is receiving power.                                       |
| Off       | If the LED is not lit, something is preventing the connection between the NIC and the hub.                                |
| Blinking  | If the LED is blinking, the cable polarity is reversed. Try a different network cable or contact your MIS representative. |

If the NIC LED indicates a problem, check the following:

## 1 Ensure that your network hub and the network cable connecting to your EtherLink III NIC comply with the 10BASE-T specifications.

### 2 Ensure that the hub is powered on.

You have completed the hardware installation. To install software:

- For PCs running Windows 95 or Windows NT, go to Chapter 2.
- For PCs running DOS, Windows 3.x, or Windows for Workgroups, go to Chapter 4.

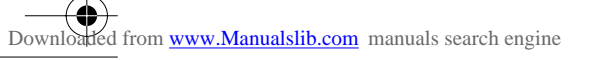

 $( \bullet$ 

€

 $( \mathbf{ } )$ 

•

# SETUP FOR CUSTOM

This chapter describes how to set up your Windows 95 or Windows NT PC so that you can use the 3Com Installation Wizard to install and configure a 3C509B NIC.

If you are running Windows 95, you must first determine if a Plug and Play BIOS is installed in your PC. See "Performing the Preinstallation Procedure" later in this chapter.

If you are running Windows 95 with a Plug and Play PC, you can also perform an Express installation. See the *3Com EtherLink III ISA Quick Guide* for Express installation procedures.

If your PC is not running Windows 95 or Windows NT, go to Chapter 4.

### Selecting the Type of Installation

The two ways to install and configure the NIC using the 3Com Installation Wizard are Express installation and Custom installation.

### **Express Installation**

Express installation, the installation method that most typical Windows 95 users choose, is fast and easy and requires only minimal user intervention. Refer to the *EtherLink III ISA Network Interface Card Quick Guide* that came with the 3C509B NIC for information on how to perform the Express installation.

Express installation loads the latest drivers from the *EtherDisk* diskette, automatically tests the NIC and your network, and dynamically binds TCP/IP to the NIC.

If you do not have a DHCP server on your network, or if you have a static TCP/IP address, you must use the Custom installation option instead to install and configure the NIC.

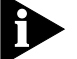

Express installation is not available to Windows NT users.

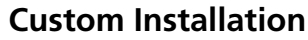

2-2

•••••

Custom installation is for knowledgeable network users who need to use different configuration settings or change test sequences for automated installations. This option is for network administrators, MIS departments, and value-added resellers (VARs) who need to automate the installation process. Custom installation also enables you to save the configuration settings and test options that you select during the installation for use in future installations.

Custom installation loads the latest drivers from the *EtherDisk* diskette, automatically tests the NIC and your network, and configures TCP/IP (dynamic or static address). The Custom option also allows you to change configuration settings, disable tests, and save installation settings for future installations.

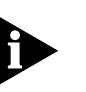

If you are installing the NIC in a Windows 95 PC that does not have a Plug and Play BIOS installed, you must install the NIC using the Custom installation option.

### **Multiple NIC Installations**

- For Windows 95—Install and configure each NIC individually according to the appropriate procedures (Plug and Play or non–Plug and Play). See Chapter 1, Chapter 2, and Chapter 3.
- For Windows NT—Follow the procedure "Installing Multiple NICs in a Windows NT PC" in Chapter 5.

### Windows 95 Setup

This section describes how to set up your Windows 95 environment to install and configure the 3C509B NIC using the 3Com Installation Wizard Custom installation option. This section includes procedures for PCs with or without a Plug and Play BIOS.

Figure 2-1 provides a graphical overview of the steps required for installing and configuring the 3C509B NIC under Windows 95.

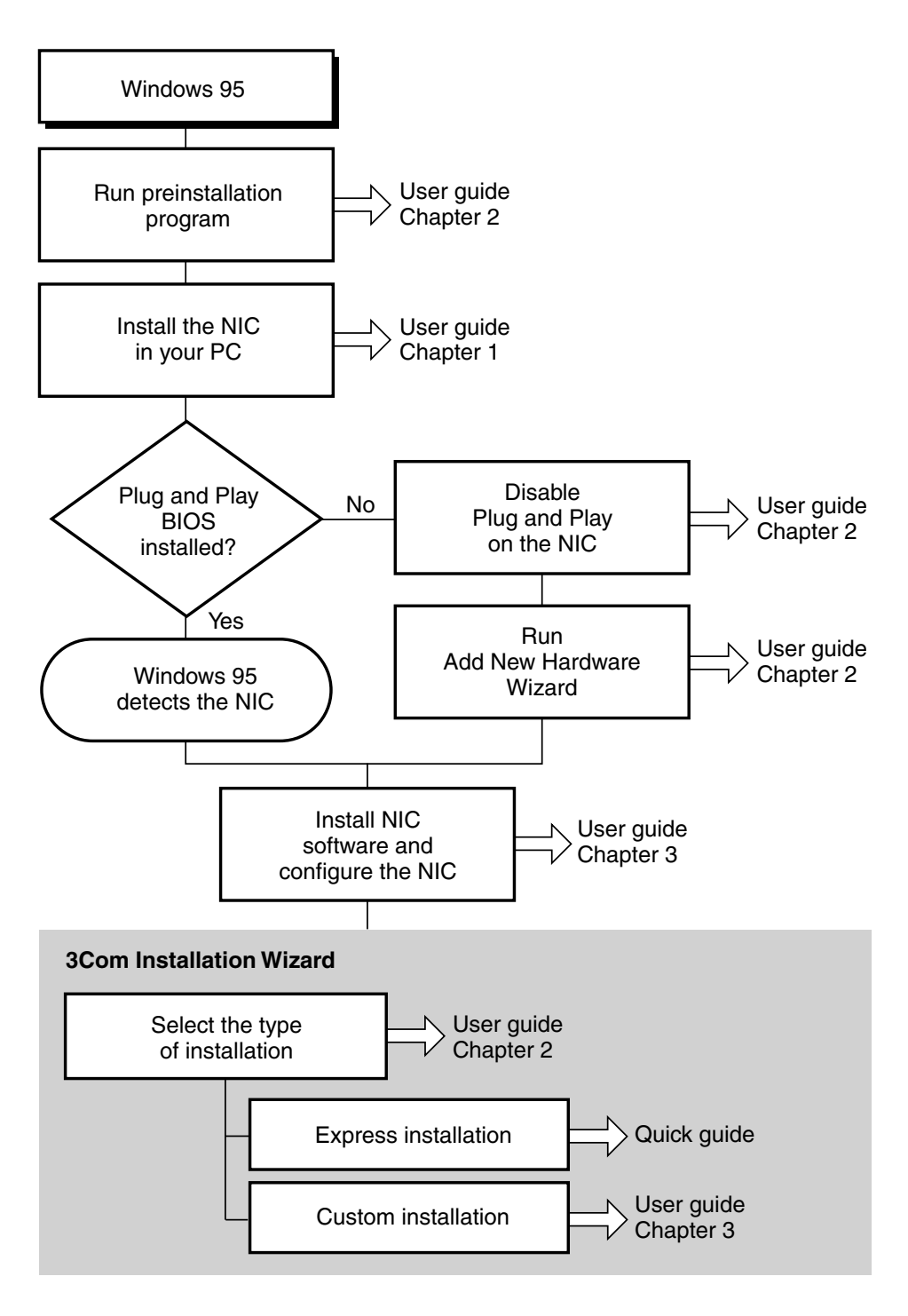

Figure 2-1 Windows 95 NIC Installation Overview

### **Performing the Preinstallation Procedure**

Preinstallation is important for proper setup of your Windows 95 system environment. You must perform this procedure to ensure that the latest NIC driver and the 3Com NIC Diagnostics (a Windows-based program) can be successfully installed.

Follow these steps to perform the preinstallation procedure:

- 1 Turn the power on and boot Windows 95.
- 2 Click *Start* in the Windows 95 taskbar, and then click *Run*.
- 3 Insert EtherDisk diskette 2 in drive A, and then enter: a:\preinst1
- 4 Click OK.

The Preinstallation Software screen appears, as shown in Figure 2-2, displaying a list of available IRQs.

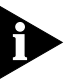

2-4

••••

Record these IRQs. You need to verify that one of these available IRQs is assigned to the NIC when the NIC Configuration Settings screen (Figure 3-2) appears later in the 3Com Installation Wizard.

| 3Com Ethernet Preinstallation Software                                  | × |
|-------------------------------------------------------------------------|---|
| The following IRQs are available for use by this NIC.<br>5 7 9 10 11 15 |   |
| One of these will be automatically assigned to the NIC.                 |   |
| OK Help                                                                 |   |

Figure 2-2 Preinstallation Software Screen

### 5 Click OK.

If your PC supports the Windows 95 Plug and Play feature, the next step is to install the NIC in your PC (see Chapter 1). Then go to the next section to configure the NIC.

If your PC does not support the Windows 95 Plug and Play feature, the screen shown in Figure 2-3 appears. Click *OK* and go to the section "Disabling Plug and Play on the NIC" later in this chapter.

| 🔚 Installation with a non-Plug and Play BIOS                                                                                                    |      |  |
|----------------------------------------------------------------------------------------------------|------|--|
| A Plug and Plag BIDS was not detected in your computer!                                                                                                    |      |  |
| To install the NIC, click Help and follow the instructions, or see the section "Disabling<br>Plug and Play on the NIC" in Chapter 2 of the EtherLink III ISA Network Interface<br>Card User Guide. |      |  |
| <u> </u>                                                                                                    | Help |  |

Figure 2-3 non–Plug and Play BIOS Detected Screen

To install the NIC using the 3Com Installation Wizard Express installation option, see the EtherLink III ISA Network Interface Card Quick Guide that shipped with the 3C509B NIC. To set up the NIC for installation using the 3Com Installation Wizard Custom installation option, go to the next section.

### Configuring the NIC in a Plug and Play PC

This section describes how to set up your system environment when installing the NIC in a Windows 95 PC that has a Plug and Play BIOS installed.

Follow these steps to configure the NIC:

### 1 Turn the power on and boot Windows 95.

The New Hardware Found screen appears. Then the Update Device Driver Wizard screen is displayed, as shown in Figure 2-4.

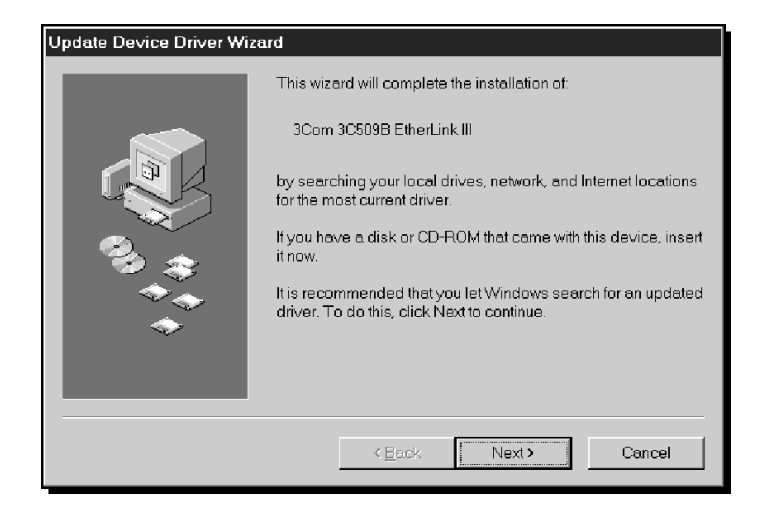

Figure 2-4 Update Device Driver Wizard Screen

### 2 Insert *EtherDisk* diskette 1 in drive A.

### 3 Click Next.

2-6

•••••••

•

Windows 95 displays the Update Device Driver Wizard again, this time confirming that it has found the updated NIC driver. See Figure 2-5.

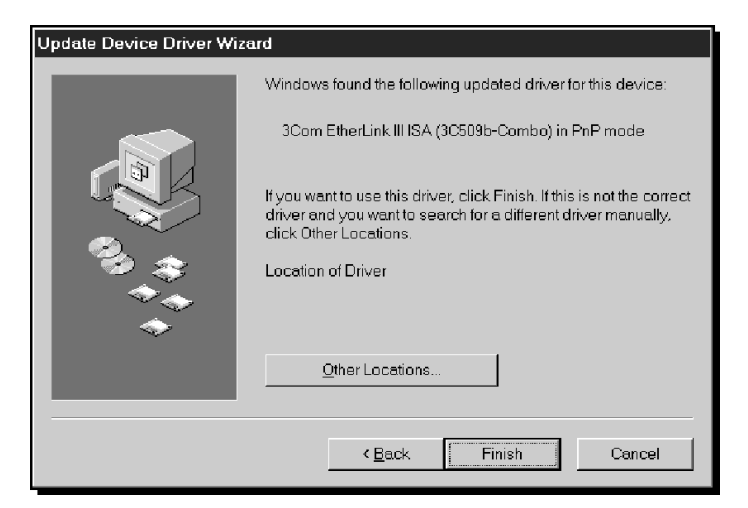

Figure 2-5 Updated Driver Found Screen

### 4 Click Finish.

The Insert Disk dialog box appears and prompts you for *EtherDisk* diskette 1.

### 5 Click OK.

The Copying Files dialog box appears, prompting you for the location of files on *EtherDisk* diskette 1.

## 6 If it is not already displayed in the Copy files from entry box, type:

**a:**\

### 7 Click OK.

Windows 95 copies the required files to your hard disk and builds the driver information database. The Insert Disk dialog box then appears, prompting you for the disk labeled:

3Com NIC Windows 95 Installation Media

- 8 Click OK.
- 9 If it is not already displayed in the Copy files from entry box, type:

**a:**\

10 Click OK.

The 3Com Installation Wizard starts. Go to Chapter 3.

### **Disabling Plug and Play on the NIC**

If your Windows 95 PC does not support Plug and Play, you must disable Plug and Play on the NIC before you can install the NIC software.

Follow these steps to disable Plug and Play on the NIC:

- 1 After installing the NIC in the PC, turn the power on and boot Windows 95.
- 2 Insert *EtherDisk* diskette 2 in drive A.
- 3 Click *Start* in the Windows 95 taskbar, and then click *Run*.
- 4 Enter:

### a:\pnpdsabl.bat

The DOS PNPDSABL screen appears, as shown in Figure 2-6.

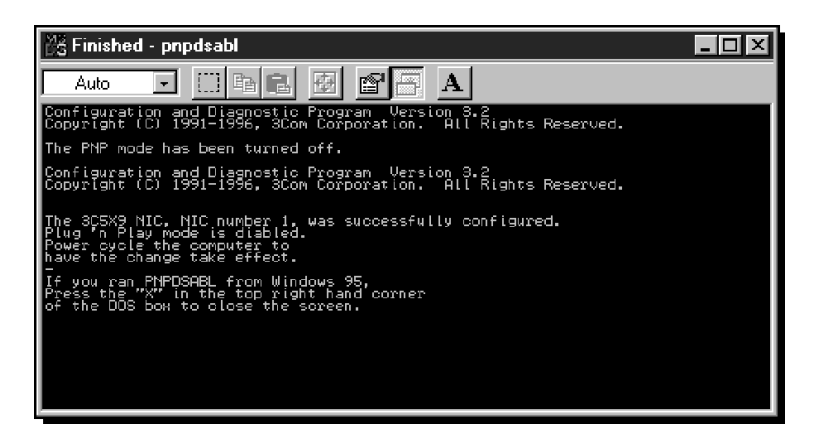

Figure 2-6 DOS PNPDSABL Screen

5 Click the X in the upper right corner of the screen to close the DOS screen and return to Windows 95.

Plug and Play is disabled on the NIC.

- 6 Remove the diskette from drive A.
- 7 Shut down the PC and turn the power off, then on. The NIC is not detected when the PC reboots. The next step is to configure the NIC.

### **Configuring the NIC**

•

2-8

•••••••

This section describes the procedure to install NIC software and configure the NIC when Plug and Play has been disabled on the NIC.

Follow these steps to install the NIC software and configure the NIC:

### 1 Double-click the My Computer icon, double-click the Control Panel icon, and then double-click the Add New Hardware icon.

The Add New Hardware Wizard starts and displays the first screen.

### 2 Click Next.

You are prompted to let Windows 95 search for your new hardware.

### 3 Select *No*, and then click *Next*.

The Add New Hardware Wizard displays the Hardware Types list box.

### 4 Select Network adapters and click Next.

Windows 95 updates the driver database and then displays the Select Device screen, as shown in Figure 2-7.

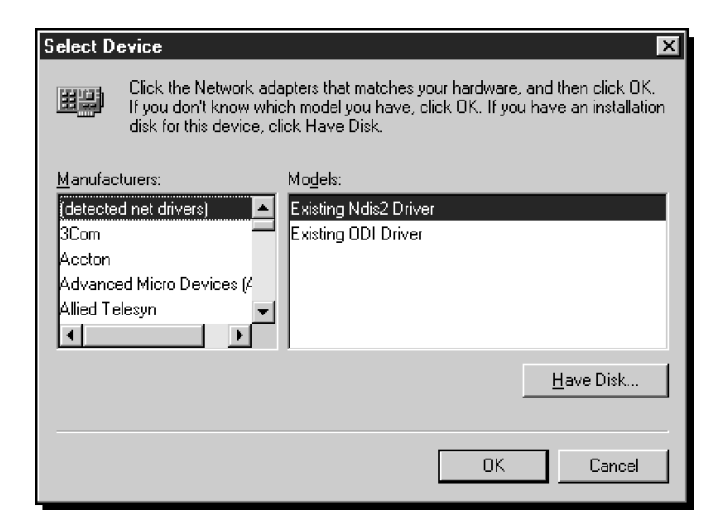

Figure 2-7 Select Device Screen

5 Insert *EtherDisk* diskette 1 in drive A and click *Have Disk*.

The Install from Disk screen appears, as shown in Figure 2-8.

| Install Fr | om Disk                                                                                    | ×              |
|------------|--------------------------------------------------------------------------------------------|----------------|
| 4          | Insert the manufacturer's installation disk into<br>the drive selected, and then click OK. | OK<br>Cancel   |
|            | Copy manufacturer's files from:                                                            | <u>B</u> rowse |

Figure 2-8 Install from Disk Screen

6 If it is not already displayed in the Copy manufacturer's files from entry box, enter:

a:\

7 Click OK.

The Select Device screen shown in Figure 2-9 appears, with *3Com EtherLink III ISA (3C509/3C509b) in ISA mode* selected.

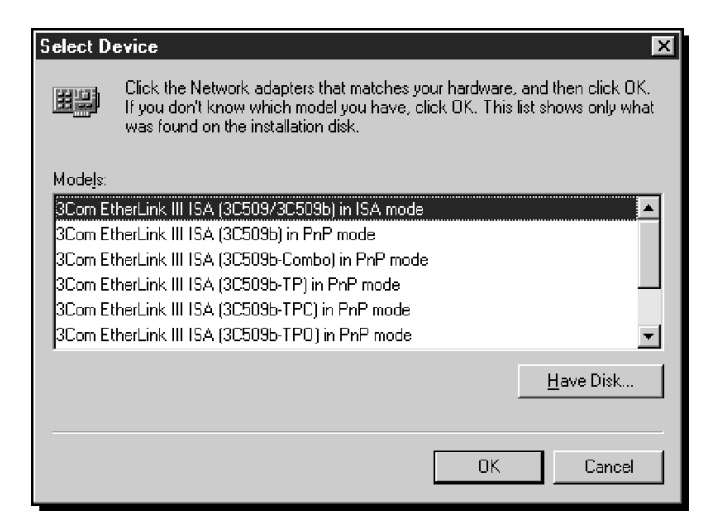

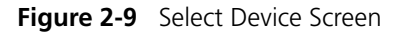

### 8 Click OK.

Downloaded from www.Manualslib.com manuals search engine

Windows 95 copies the required files and updates the driver database. The Add New Hardware Wizard displays a screen showing the I/O range assigned to the 3C509B NIC, as shown in Figure 2-10.

| Add Nev | w Hardware Wizard                                                                                                    |               |  |
|---------|----------------------------------------------------------------------------------------------------|---------------|--|
| 田島      | Windows can install your hardware, using the following settings.<br>WARNING: Your hardware may not be set to use the resources listed. If you<br>need to, you can adjust these settings by using the Device Manager in the<br>System control penel before restarting your computer. To change your<br>hardware settings, see the documentation that came with your hardware. |               |  |
|         |                                                                                                    |               |  |
|         | To continue installing the software needed by your hardware, click Next.                                                                                                    |               |  |
|         |                                                                                                    |               |  |
|         | Resource type Setting                                                                                                    | <u>P</u> rint |  |
|         | Input/Output Range 0200 - 020F                                                                                                    |               |  |
|         |                                                                                                    |               |  |
|         |                                                                                                    |               |  |
|         | < <u>B</u> ack Next≻                                                                                                    | Cancel        |  |

Figure 2-10 I/O Range Assigned to the NIC Screen

## 9 Write down the I/O range setting displayed in the list box (or click *Print*, if you are connected to a printer), and then click *Next*.

When you configure the NIC using the 3Com Installation Wizard, you must make sure that this setting matches the value displayed on the NIC Configuration Settings screen. See Figure 3-2.

Windows 95 copies the required files to your hard disk. The 3Com Installation Wizard starts.

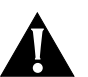

••••

**CAUTION:** I/O base address 0x110 is reserved for system resources. If this address is assigned to a hardware device in your PC, contact your network administrator before continuing. The next step is to use the 3Com Installation Wizard to install NIC software and configure the NIC. Go to Chapter 3.

### Windows NT Setup

This section describes how to set up your Windows NT 3.51 or 4.0 system environment to install the 3C509B NIC using the 3Com Installation Wizard Custom installation option.

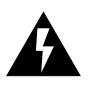

**WARNING:** If you are installing multiple 3C509B NICs in a Windows NT PC, you must follow the specific procedure provided in "Installing Multiple NICs in a Windows NT PC" in Chapter 5. Figure 2-11 provides a graphical overview of the steps required for installing and configuring the 3C509B NIC under Windows NT.

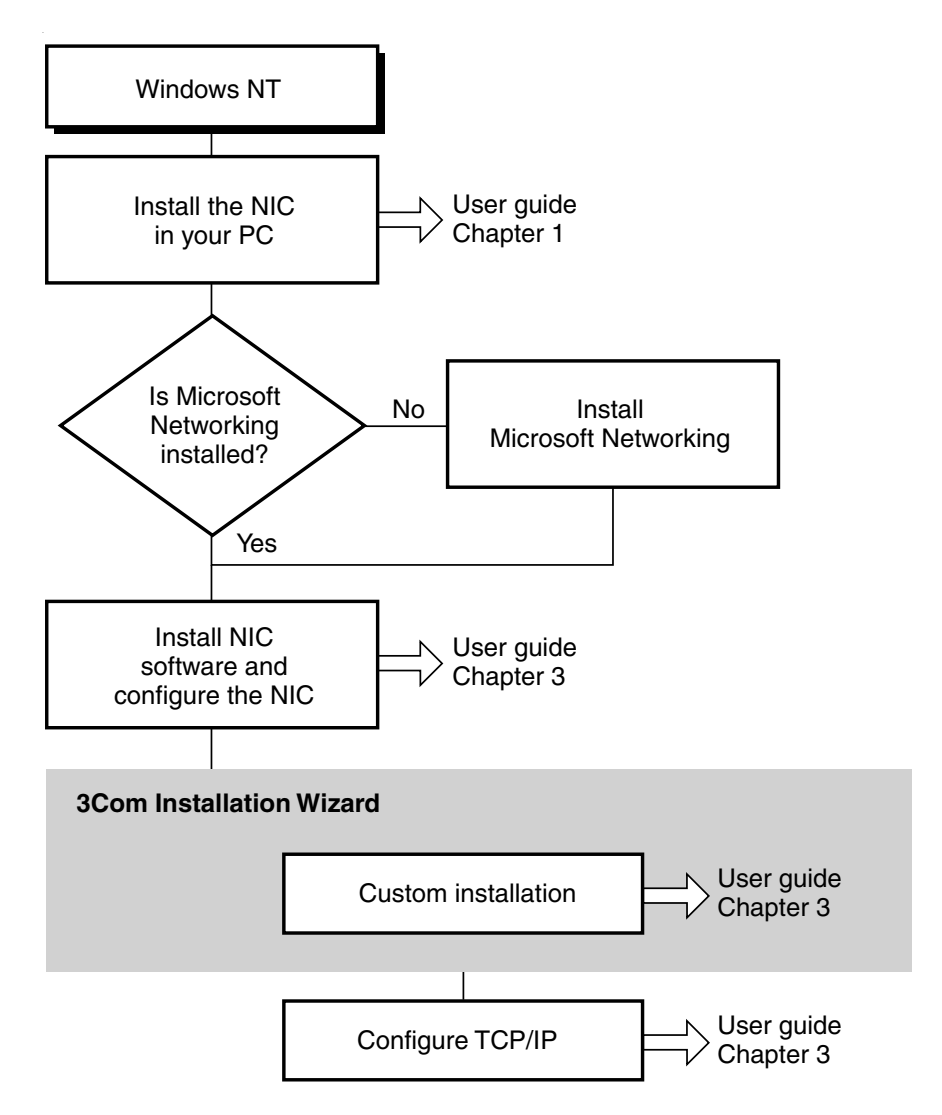

Figure 2-11 Windows NT NIC Installation Overview

0

Follow these steps to install and configure the 3C509B NIC under Windows NT:

- 1 Install the NIC in your PC. See Chapter 1.
- 2 Boot Windows NT.
- 3 Double-click the My Computer Icon, double-click the Control Panel icon, and then double-click the Network icon. The Network screen appears.
- 4 Click the Adapters tab, click *Add*, and then click *Have Disk*. The Insert Disk screen appears.
- 5 Insert *EtherDisk* diskette 1 in drive A.
- 6 Ensure that the path to drive A appears in the entry box, and then click *OK*.

The Select OEM Option screen appears.

7 If not already selected, select 3Com EtherLink III (3c509) ISA Adapter and click OK.

The 3Com EtherLink III (3c509) ISA Adapter Bus Location screen appears.

8 Ensure that *Bus Type: ISA* and *Bus Number: 0* appear in their respective selection boxes, and then click *OK*.

Windows NT Setup copies the required files to your hard disk. The 3Com Installation Wizard starts.

The next step is to use the 3Com Installation Wizard to install the NIC software and configure the 3C509B NIC. Go to Chapter 3.

## **3COM INSTALLATION WIZARD**

This chapter describes how to install and configure the 3C509B NIC under Windows 95 or Windows NT using the 3Com Installation Wizard Custom installation option.

To install the NIC using the Express installation option, see the *EtherLink III ISA Network Interface Card Quick Guide*.

### **Custom Installation**

In the last step of the Windows 95 setup procedure in Chapter 2, clicking *Next* starts the 3Com Installation Wizard.

In the last step of the Windows NT setup procedure in Chapter 2, clicking *OK* starts the 3Com Installation Wizard.

The first 3Com Installation Wizard screen is shown in Figure 3-1.

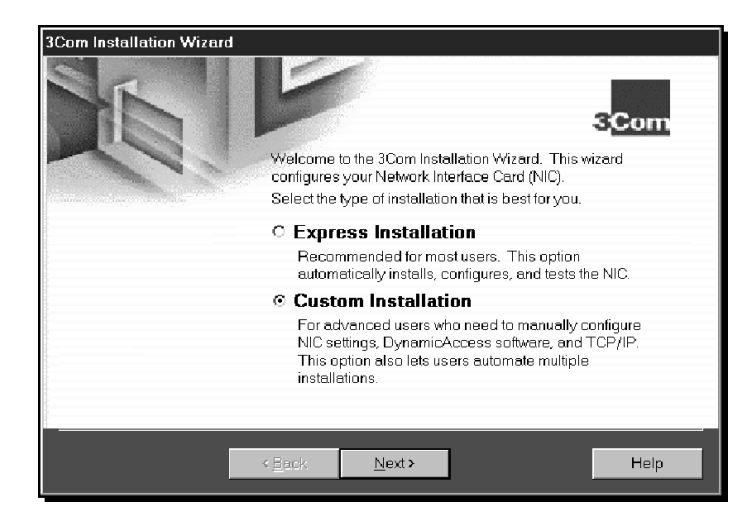

Figure 3-1 Selecting Custom Installation Screen

Follow these steps to perform a Custom installation:

- 1 Select the *Custom Installation* radio button, shown in Figure 3-1.
- 2 Click Next.
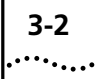

# **Configuring the NIC**

The NIC Configuration Settings screen appears, as shown in Figure 3-2. The list box displays recommended configuration settings for the NIC. You can either accept the recommended settings or change one or more to suit your operating environment.

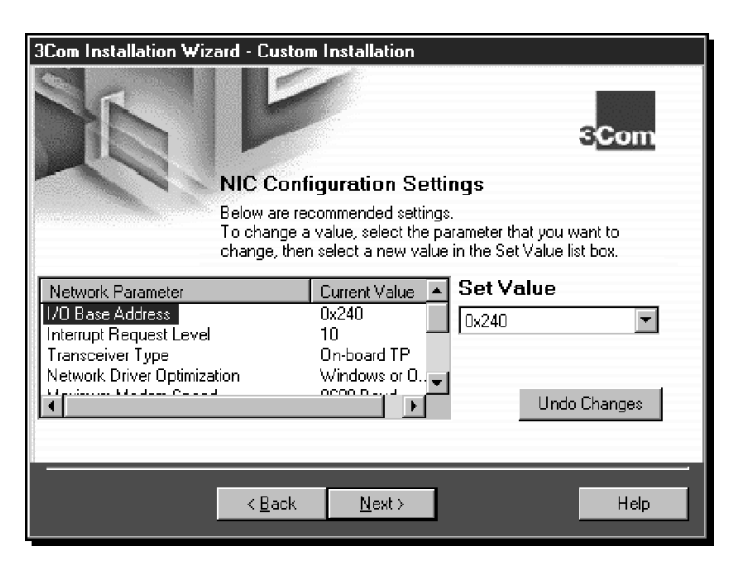

Figure 3-2 NIC Configuration Settings Screen

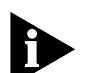

For Windows 95 non–Plug and Play PCs, make sure that the I/O Base Address value shown in the list box under Current Value is the same value that you wrote down in "Configuring the NIC" in Chapter 2. Also make sure that the Interrupt Request Level value is one of the available values that you wrote down in "Performing the Preinstallation Procedure" in Chapter 2.

### **To Accept Configuration Settings**

Follow these steps to accept the recommended configuration settings:

- 1 Click Next.
- **2** Go to "Testing the NIC and the Network Connection" later in this chapter.

### **To Modify Configuration Settings**

Follow these steps to change configuration settings in a Windows 95 non–Plug and Play PC:

- 1 Under Network Parameter, select I/O Base Address.
- 2 In the Set Value selection box, click the scroll arrow to select the I/O range setting that you wrote down in "Configuring the NIC" in Chapter 2. See Figure 3-2.
- 3 Under Network Parameter, select Interrupt Request Level.
- 4 In the Set Value selection box, click the scroll arrow to select an interrupt request level that matches one of the available IRQs that you wrote down in "Performing the Preinstallation Procedure" in Chapter 2. See Figure 2-2.
- **5** When you have finished changing the settings, click *Next*. The next step is to test the NIC and the network connection.

# Testing the NIC and the Network Connection

It is recommended that you test the NIC and then the network to verify that each is functioning properly before you continue the installation.

The NIC Test screen appears, as shown in Figure 3-3.

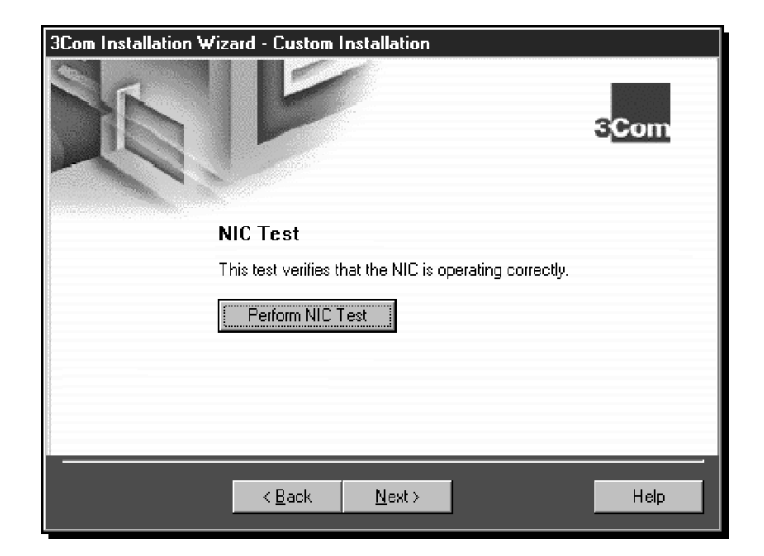

Figure 3-3 NIC Test Screen

Follow these steps to test the NIC:

### 1 Click Perform NIC Test.

While the test is running, a progress bar indicates test progress.

If a test fails, a message indicates the error type. Click the *Help* button in the error message screen to obtain more information. Chapter 5 provides additional troubleshooting help.

A message confirms that the NIC is functioning correctly.

### 2 Click Next.

3-4

•••••••

The Network Connection Test screen appears, as shown in Figure 3-4.

| 3Com Installation Wizard - Custom Installation |      |  |
|------------------------------------------------|------|--|
|                                                | 3Com |  |
| Network Connection Test                        |      |  |
| This test verifies network connectivity.       |      |  |
| Perform Network Connection Test                |      |  |
|                                                |      |  |
|                                                |      |  |
|                                                |      |  |
| < <u>B</u> ack <u>N</u> ext>                   | Help |  |

Figure 3-4 Network Connection Test Screen

Follow these steps to test the network connection:

1 Click *Perform Network Connection Test* to verify that the network is functioning correctly.

While the test is running, a progress bar indicates test progress.

If a test fails, a message indicates the error type. Click the *Help* button in the error message screen to obtain more information. Chapter 5 provides additional troubleshooting help.

A message confirms that the network is functioning correctly.

- 2 Click Next.
  - For Windows NT—Go to "Configuring DynamicAccess Software" later in this chapter.
  - For Windows 95—The TCP/IP Inquiry screen appears, as shown in Figure 3-5.

# Installing TCP/IP Under Windows 95

Installing and configuring TCP/IP is optional. If you want to access the Internet, you *must* install and configure TCP/IP.

| 3Com Installation Wizard - Custom Installation |                    |
|------------------------------------------------|--------------------|
|                                                | 3 <mark>Com</mark> |
| Do you want to install and configu             | re TCP/IP?         |
|                                                |                    |
| C No                                           |                    |
|                                                |                    |
|                                                |                    |
|                                                |                    |
| < <u>B</u> ack <u>N</u> ext>                   | Help               |

Figure 3-5 TCP/IP Inquiry Screen

# To Not Install TCP/IP

Follow these steps if you do *not* want to install TCP/IP:

1 Select the No radio button.

### 2 Click Next.

Go to the section "Identifying Your PC on the Network" later in this chapter.

### To Install TCP/IP

Follow these steps to install and configure TCP/IP:

- 1 Select the Yes radio button.
- 2 Click Next.

The TCP/IP Configuration screen appears, as shown in Figure 3-6. The next step is to configure TCP/IP.

3-6

•••••

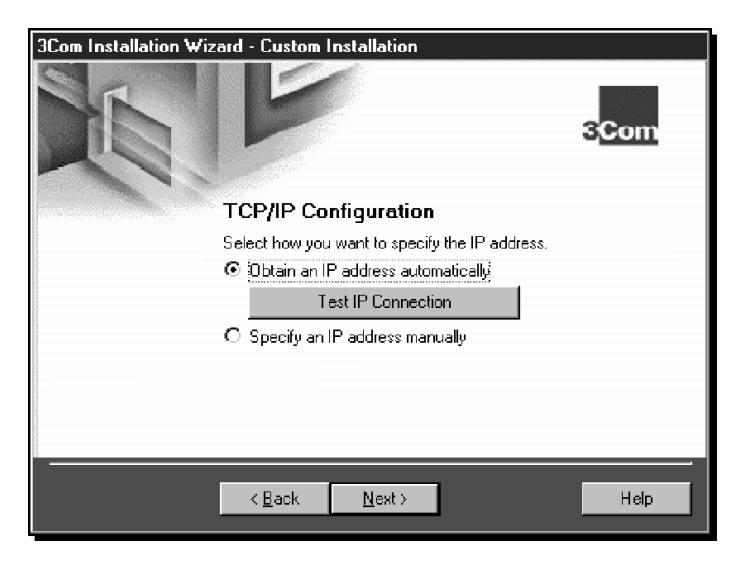

Figure 3-6 TCP/IP Configuration Screen

# **Configuring TCP/IP Under Windows 95**

There are two ways to assign an IP address. You can obtain an IP address automatically or specify an IP address manually. Your network administrator will specify which method to use, and if required, provide an IP address for you to use.

### To Obtain an IP Address Automatically

Follow these steps to obtain an IP address automatically:

- 1 Select the Obtain an IP address automatically radio button. This option dynamically assigns a new IP address each time you connect to the network.
- 2 Click *Test IP Connection* to test the DHCP server connection.

While the test is running, a progress bar indicates test progress.

If a test fails, a message indicates the error type. Click the *Help* button in the error message screen to obtain more information. Chapter 5 provides additional troubleshooting help.

A message confirms that the connection to the DHCP server is functioning.

#### 3 Click Next.

Go to "Configuring DNS" later in this chapter.

•••••

### To Specify an IP Address Manually

Follow these steps to specify an IP address manually:

- 1 Select the Specify an IP address manually radio button.
- 2 Click Next.

The Specify an IP Address screen appears, as shown in Figure 3-7.

| 3Com Installa | tion Wizard - Custom Installation |                 |
|---------------|-----------------------------------|-----------------|
|               |                                   | 3Com            |
|               | Specify an IP A                   | ddress          |
|               | IP Address: 139 .087 .101 .79     |                 |
|               | Subnet Mask: 255 .255 .252 .0     |                 |
|               | New Gateway:                      | Add New Gateway |
|               | Gateways: 139.87,100.1            | Remove Gateway  |
|               | Test IP Conn                      | ection          |
|               |                                   |                 |
|               | < <u>B</u> ack <u>N</u> ext>      | Help            |

Figure 3-7 Specify an IP Address Screen

- 3 Enter the IP address.
- 4 Enter the subnet mask.
- 5 Enter the new gateway address.

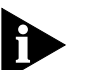

At least one gateway must appear in the Gateways list box before you can advance to the next screen.

# 6 Click *Add New Gateway* to add the new gateway configuration.

The gateway is listed in the Gateways list box.

# 7 Click *Test IP Connection* to verify that the gateway connection is functioning.

While the test is running, a progress bar indicates test progress.

If a test fails, a message indicates the error type. Click the *Help* button in the error message screen to obtain more information. Chapter 5 provides additional troubleshooting help.

A message confirms that the IP address is valid and functioning.

#### 8 Click Next.

The next step is to configure DNS.

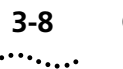

# **Configuring DNS**

Dynamic Name Server (DNS) converts a World Wide Web URL to an actual IP address. You can configure DNS either automatically or manually depending on how your network is set up.

When you click *Next* in the previous section, the DNS Configuration screen appears, as shown in Figure 3-8.

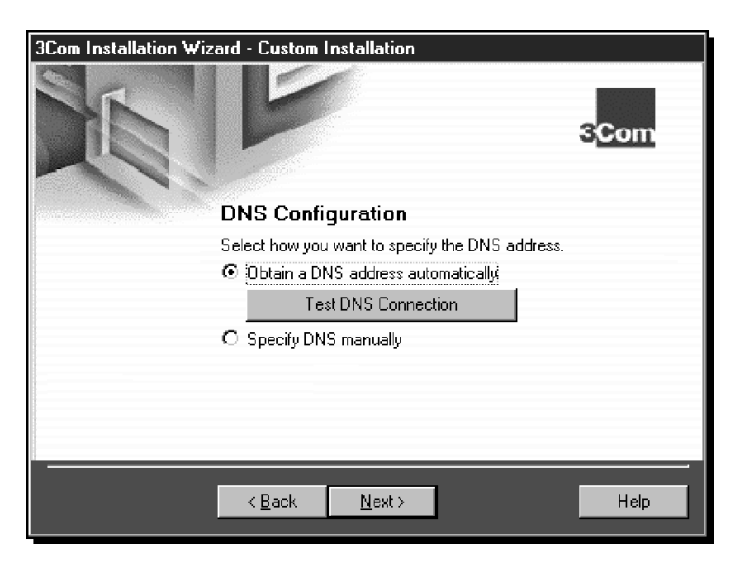

Figure 3-8 DNS Configuration Screen

### To Obtain a DNS Address Automatically

Follow these steps to obtain a DNS address automatically:

# 1 Select the *Obtain a DNS address automatically* radio button.

This choice gives you a new DNS address each time you log on to the network.

# 2 Click *Test DNS Connection* to verify that the connection to the DNS server is functioning.

While the test is running, a progress bar indicates test progress.

If a test fails, a message indicates the error type. Click the *Help* button in the error message screen to obtain more information. Chapter 5 provides additional troubleshooting help.

A message confirms that the DNS connection is functioning.

### 3 Click Next.

The next step is to identify your PC on the network. Go to "Identifying Your PC on the Network" later in this chapter.

### To Specify a DNS Address Manually

Follow these steps to specify a DNS address manually:

1 Select the *Specify DNS manually* radio button if you are using a permanent DNS address. See Figure 3-9.

| 3Com Installation Wi | zard - Custom Installation   |                |
|----------------------|------------------------------|----------------|
|                      | Specify a DNS                | 3Com           |
|                      | Host: b500-test1             |                |
|                      | Domain: ops.3com.com         |                |
| N                    | ew Server:                   | Add New Server |
|                      | Servers: 139.87.52.10        | Remove Server  |
| Test DNS Connection  |                              |                |
|                      |                              |                |
|                      | < <u>B</u> ack <u>N</u> ext> | Help           |

Figure 3-9 Specifying a DNS Address Screen

If DNS has been previously configured on your PC, the fields on this screen may already be filled in.

If DNS has not been previously configured on your PC, these fields are blank and you must fill them in to enable DNS.

- 2 Enter the host and domain data in their respective fields.
- 3 To configure a new server, enter the new server address, and then click *Add New Server*.

The new server appears in the Servers list box.

4 Click *Test DNS Connection* to verify that the connection to the DNS server is functioning.

While the test is running, a progress bar indicates test progress.

If a test fails, a message indicates the error type. Click the *Help* button in the error message screen to obtain more information. Chapter 5 provides additional troubleshooting help.

A message confirms that the DNS connection is functioning.

### 5 Click Next.

d from www.Manualslib.com manuals search engine

Downloa

The next step is to identify your PC on the network.

# Identifying Your PC on the Network

When you click *Next* in the previous section, the Network Identification screen appears, as shown in Figure 3-10. This screen enables you to identify your PC on the network. Contact your network administrator if you do not have information to enter in these fields.

| 3Com Installation Wizard - Custom Installation |                                                                                                    |  |  |
|------------------------------------------------|----------------------------------------------------------------------------------------------------|--|--|
|                                                | 3Com                                                                                                    |  |  |
|                                                | Specify your Computer Name and Workgroup                                                                                                    |  |  |
|                                                | The following information is needed to identify your computer on<br>the network. Please type a name for this computer and the<br>workgroup that it will appear in. |  |  |
| Computer Name:                                 | marketing_4                                                                                                    |  |  |
| Workgroup:                                     | 3COM CORP                                                                                                    |  |  |
|                                                |                                                                                                    |  |  |
|                                                | <u>≺Back N</u> ext> Help                                                                                                    |  |  |

Figure 3-10 Network Identification Screen

Follow these steps to enter field data:

### 1 Type the name of your computer.

There are many PCs and other devices on a network—each one must be uniquely identified on the network. This name identifies your PC on the network. The name can have up to 15 characters. Spaces are not allowed; however, you can use hyphens.

### 2 Type your workgroup name.

This name identifies the group to which your PC belongs to and is likely to communicate with. This group will include most of the network resources that you use. This name can have up to 15 characters. See your network administrator for more information.

### 3 Click Next.

The next step is to configure DynamicAccess<sup>™</sup> software.

# Configuring DynamicAccess Software

The DynamicAccess feature set optimizes network performance. DynamicAccess software includes PACE Interactive Access technology, dRMON (distributed RMON) support, Efficient Multicast Control, and PACE real-time and multimedia application support.

PACE enhances both real-time, interactive applications and multimedia (data, voice, and video) applications by enhancing network bandwidth utilization, reducing latency, controlling jitter, and supporting multiple traffic priority levels.

When you click *Next* in the previous section, the DynamicAccess Software Inquiry screen appears, as shown in Figure 3-11.

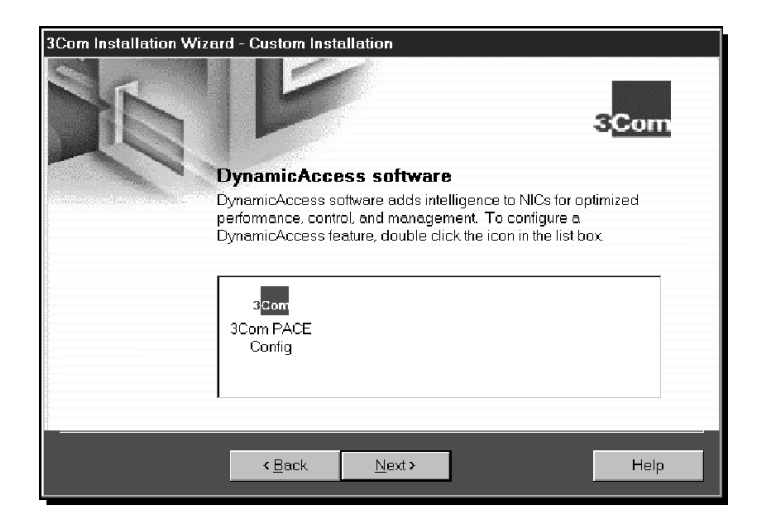

Figure 3-11 DynamicAccess Software Inquiry Screen

This screen enables you to identify applications running on your PC that you wish to support using PACE software. Configuring DynamicAccess software is optional.

### To Not Configure DynamicAccess Software

Follow these steps if you do *not* want to configure DynamicAccess software:

- 1 Click Next.
- 2 Go to "Repeating a Previous Installation" later in this chapter.

•

# To Configure DynamicAccess Software

Follow these steps if you want to configure DynamicAccess software:

1 Double-click the 3Com PACE Config icon shown in Figure 3-11.

The PACE Support Setup screen appears, as shown in Figure 3-12.

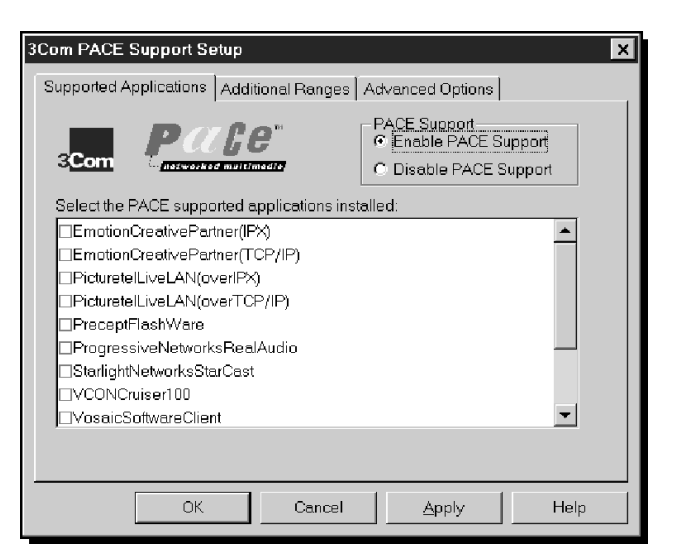

Figure 3-12 PACE Support Setup Screen

- 2 Select the Enable PACE Support radio button.
- **3** Select the check box next to each application that you want to configure.

For advanced PACE features and configuration options, see Appendix B.

- 4 Click *OK* to return to the DynamicAccess Software Inquiry screen.
- 5 Click Next.

Go to the next section.

3-13 .....

# **Repeating a Previous Installation**

You can save the configuration settings and test options that you selected during this installation for use in future installations. Saving settings is optional.

When you click *Next* in the previous section, the Repeat Last Installation screen appears, as shown in Figure 3-13.

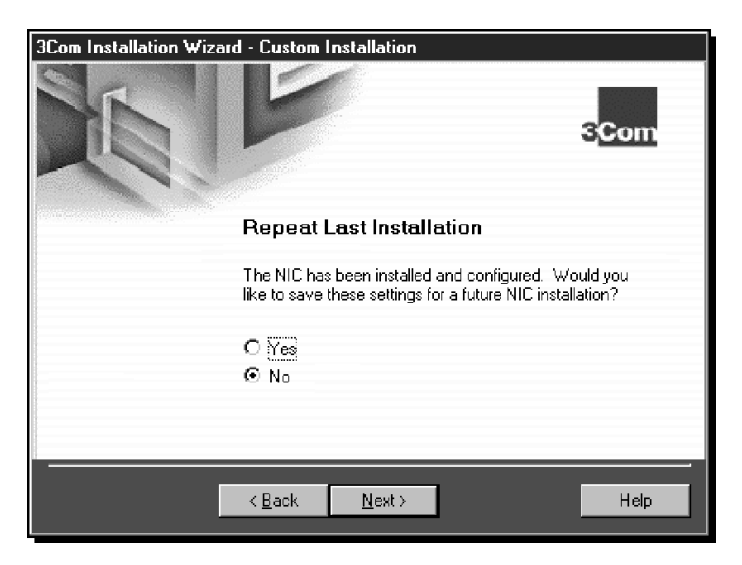

Figure 3-13 Repeat Last Installation Screen

### **To Not Save Installation Settings**

Follow these steps if you do *not* want to save these configuration settings:

#### 1 Select the *No* radio button, and then click *Next*.

The Installation Complete screen appears, as shown in Figure 3-16.

2 Click Finish.

Go to "Windows 95" if you are running Windows 95 on your PC. Go to "Windows NT" if you are running Windows NT on your PC.

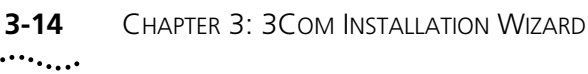

### **To Save Installation Settings**

Follow these steps to save these configuration settings for future installations:

### 1 Select the Yes radio button, and then click Next.

The Confirm Installation Settings screen appears, as shown in Figure 3-14.

| 3Com Installation Wizard - Custom Installation                                                                     |
|----------------------------------------------------------------------------------------------------|
| 3Com                                                                                                    |
| Confirm Installation Settings                                                                                      |
| You must be connected to a network to run thest tests. Do you want to run these tests during future installations? |
| 🗹 Network Connection Test                                                                                          |
| ☑ TCP/IP Connection Test                                                                                           |
| DNS Connection Test                                                                                                |
|                                                                                                    |
| < <u>B</u> ack <u>N</u> ext > Help                                                                                 |

Figure 3-14 Confirm Installation Settings Screen

# 2 Select the check boxes for tests that you want to run in future installations, and then click *Next*.

The Save Installation Settings screen appears, as shown in Figure 3-15.

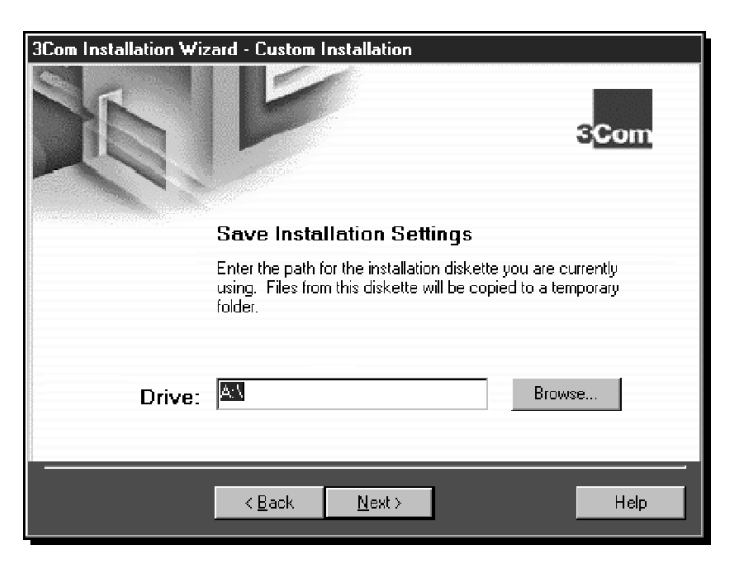

Figure 3-15 Save Installation Settings Screen

3 Enter the path for the *EtherDisk* diskette that you are using.

This installation diskette is first copied to a temporary directory, and then that file is copied to the drive that you indicate. If you are saving to a diskette, insert a blank, formatted diskette in drive A. Upon completion, remove the diskette from the drive. You can use this diskette to perform future installations.

Otherwise, enter the name of the drive (for example, C:\) where you want to save the installation settings.

### 4 Click Next.

The Installation Complete screen appears, as shown in Figure 3-16.

| 3Com Installation Wizard - Custom Installation                                                                  |                    |
|----------------------------------------------------------------------------------------------------|--------------------|
|                                                                                                    | 3 <mark>Com</mark> |
| Installation Complete                                                                                           |                    |
| The NIC has been successfully installed and configured.<br>you can access the network, you must reboot your PC. | Before             |
|                                                                                                    | Help               |

Figure 3-16 Installation Complete Screen

### 5 Click Finish.

Go to "Windows 95" if you are running Windows 95 on your PC. Go to "Windows NT" if you are running Windows NT on your PC.

# **Completing the Installation and Configuration**

Procedures for completing the installation and configuration differ for Windows 95 and Windows NT.

### Windows 95

This section describes how to complete the NIC installation and configuration under Windows 95 after you close the 3Com Installation Wizard.

The Insert Disk dialog box appears, prompting you for the Windows 95 CD.

1 Insert the Windows 95 CD in your CD-ROM drive and click *OK*.

# 2 In the Copy files from box, enter the path to your CD-ROM drive, and then click *OK*.

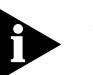

A final Microsoft Add New Hardware Wizard screen may appear. If this screen appears, click Finish. Otherwise, continue.

The System Settings Change dialog box appears, prompting you to restart. See Figure 3-17.

| System Settings Change 🛛 🔀 |                                                                         |  |  |  |
|----------------------------|-------------------------------------------------------------------------|--|--|--|
| •                          | To finish setting up your new hardware, you must restart your computer. |  |  |  |
| ~r                         | Do you want to restart your computer now?                               |  |  |  |
|                            | Yes No                                                                  |  |  |  |

Figure 3-17 System Settings Change Dialog Box

#### 3 Click Yes.

You have successfully installed and configured the NIC under Windows 95.

The 3Com NIC Diagnostics program icon appears in the taskbar tray. To start the program, double-click the tray icon. To disable the tray icon, right-click the icon and select *Disable Tray Icon*. See Chapter 5 for more information about the 3Com tray icon.

Verify that all existing installed hardware devices are still working. Typical devices to check include a sound card, CD-ROM drive, analog modem, LPT port to a printer, and game ports. If any devices are not working, go to Chapter 5 or the Windows Troubleshooting Help system.

3-17 .....

### Windows NT

This section describes how to complete the NIC installation and configuration under Windows NT after you close the 3Com Installation Wizard.

Clicking *Finish* on the Installation Complete screen closes the 3Com Installation Wizard. Windows NT then displays the Adapters tab of the Network screen, as shown in Figure 3-18.

| Network               |                     |                    | ? X            |
|-----------------------|---------------------|--------------------|----------------|
| Identification Servic | es Protocols        | Adapters Bindings  |                |
| Network Adapters:     |                     |                    |                |
| ■와[1] 3Com Etherl     | ink III (3c509) ISA | Adapter            |                |
| <u>A</u> dd           | <u>R</u> emove      | <u>P</u> roperties | <u>U</u> pdate |
| <u>I</u> tem Notes:   |                     |                    |                |
| 3Com Etherlink III (  | 3c509) ISA Adapi    | ler                |                |
|                       |                     |                    |                |
|                       |                     | Close              | Cancel         |

Figure 3-18 Adapters Tab of the Network Screen

The next step is to install and configure TCP/IP in Windows NT either manually or automatically.

### 1 Click Close.

The Microsoft TCP/IP Properties screen appears, as shown in Figure 3-19.

••••••

| Microsoft TCP/IP Prope                                                                                                    | erties 🛛 💡              |  |  |
|----------------------------------------------------------------------------------------------------|-------------------------|--|--|
| IP Address DNS W                                                                                                    | INS Address Routing     |  |  |
| An IP address can be automatically assigned to this network card by a<br>DHCP server. If your network does not have a DHCP server, ask your<br>network administrator for an address, and then type it in the space<br>below. |                         |  |  |
| Adapter:                                                                                                    |                         |  |  |
| [[1] 3Com Etherlink III (3                                                                                                    | 3c509) ISA Adapter      |  |  |
|                                                                                                    | ress from a DHCP server |  |  |
| O <u>S</u> pecify an IP address                                                                                                    |                         |  |  |
| JP Address:                                                                                                    |                         |  |  |
| Sybnet Mask:                                                                                                    |                         |  |  |
| Default <u>G</u> ateway:                                                                                                    |                         |  |  |
|                                                                                                    | A <u>d</u> vanced       |  |  |
|                                                                                                    | OK Cancel Apply         |  |  |

Figure 3-19 Microsoft TCP/IP Properties Screen

### 2 Choose a method to configure TCP/IP.

There are two ways to assign an IP address. You can obtain an IP address automatically or specify an IP address manually. Your network administrator will specify which method to use, and if required, provide an IP address for you to use.

- **To obtain an IP address automatically**—Follow these steps to install and configure TCP/IP automatically:
- **a** Select the *Obtain an IP address from a DHCP server* radio button.
- **b** Click *OK*. You are prompted to restart Windows NT.
- c Click OK.

Downloade

d from www.Manualslib.com manuals search engine

TCP/IP is installed and configured.

•••••

- **To specify an IP address manually**—Follow these steps to install and configure TCP/IP manually:
- **a** Select the Specify an IP address radio button.
- **b** Enter the IP address, subnet mask address, and default gateway address in their respective entry fields.
- **c** Click *OK*. You are prompted to restart Windows NT.
- d Click OK.

TCP/IP is installed and configured.

Verify that all existing installed hardware devices are still working. Typical devices to check include a sound card, CD-ROM drive, analog modem, LPT port to a printer, and game ports. If any devices are not working, go to Chapter 5 or the Windows Troubleshooting Help system.

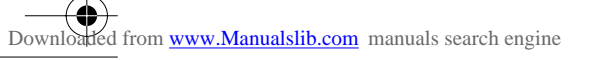

 $( \bullet$ 

争

 $( \mathbf{ } )$ 

•

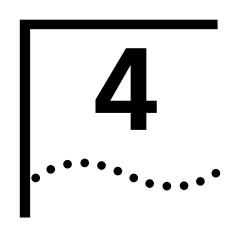

# SOFTWARE INSTALLATION AND CONFIGURATION UNDER WINDOWS 3.X

This chapter describes how to install NIC software and configure the NIC under DOS, Windows 3.1, or Windows for Workgroups. If your PC is running Windows 95 or Windows NT, go to Chapter 2 and Chapter 3.

# Installing NetWare Drivers for DOS, Windows 3.1, and Windows for Workgroups

This section describes how to use the AutoLink program to install client and driver software for DOS environments and Novell NetWare 3.1x or 4.1x under Windows 3.1 and Windows for Workgroups.

When your system administrator configures a 3Install account on your server, the AutoLink program logs on to the server and updates the client software. AutoLink creates a new AUTOEXEC.BAT file and saves the old file as AUTOEXEC.3CM. AutoLink also creates a new CONFIG.SYS file and saves the old file as CONFIG.3CM.

### **AutoLink Requirements**

d from www.Manualslib.com manuals search engine

The AutoLink program includes an installation program. To use the AutoLink program, your PC should have only one 3C509B NIC installed and a minimum of 1 MB of available hard disk space.

#### Running the AutoLink Install Program

Follow these steps to run the installation program to configure the NIC:

- 1 Install the NIC and connect it to the network, as described in Chapter 1.
- 2 Reboot to DOS.
- 3 Insert *EtherDisk* diskette 2 in drive A.
- 4 Run the installation program. At the DOS prompt, enter: a:install

The main menu is displayed, as shown in Figure 4-1.

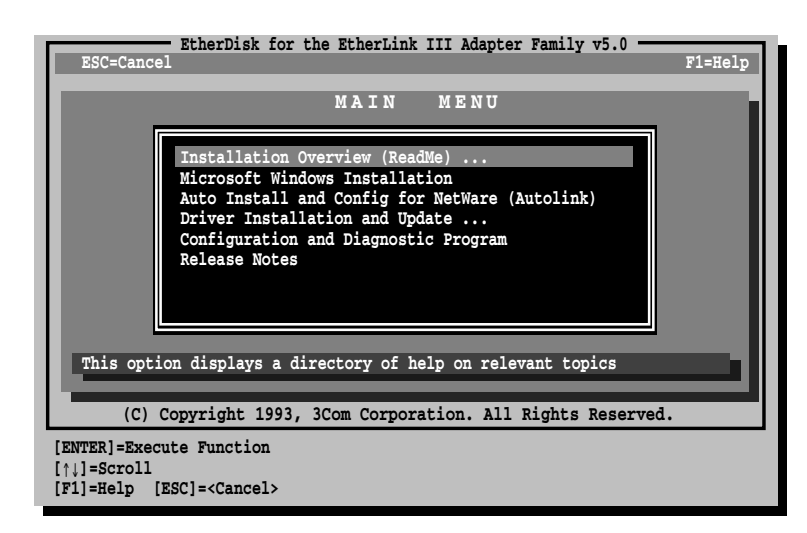

Figure 4-1 Main Menu of the DOS Installation Program

# 5 Select Auto Install and Config for NetWare (AutoLink) and press Enter.

The AutoLink program menu is displayed.

6 Select *DOS*, *Windows 3.1x*, or *Windows for Workgroups 3.11* and follow the prompts.

# 7 When the auto installation process is finished, remove *EtherDisk* diskette 2 from drive A and reboot the PC.

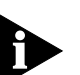

4-2

••••••

If you are running Windows 3.1x, after you connect to the NetWare server, run the WSINSTALL program for full Windows support. Contact your system administrator for the location of this NetWare utility.

If problems occur only when using the AutoLink program, display or print the AUTOLINK.LOG file to see a list of all events occurring during the AutoLink installation and configuration process.

- To display the file, Enter:
   type autolink.log | more
- To print the file, Enter:
   print autolink.log

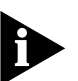

To install the network drivers for Windows 3.1x, Windows for Workgroups, or DOS in a non-NetWare environment, see the appropriate text files in the HELP directory on EtherDisk diskette 2.

4-3 .....

# **Obtaining NetWare Loadable Modules**

You can obtain current NetWare Loadable Modules (NLMs) for the NetWare servers listed in Table 4-1 from the Novell Web site, www.support.novell.com.

| Table | 4-1 | NetWare   | NI Ms |
|-------|-----|-----------|-------|
| TUDIC | - · | INCLANDIC |       |

| NetWare Server    | NLM Name     |
|-------------------|--------------|
| NetWare 3.12      | ETHERTSM.NLM |
|                   | NBI31X.NLM   |
|                   | MSM31X.NLM   |
| NetWare 4.11, 4.1 | ETHERTSM.NLM |
|                   | NBI.NLM      |
|                   | MSM.NLM      |

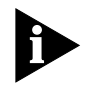

*The 3C509B NIC no longer supports NetWare 3.11 and 4.0x servers.* 

# **Installing Other Supported Network Drivers**

Table 4-2 provides the text file names and driver names for other drivers supported by the 3C509B NIC. Text files for all supported network operating systems are included in the HELP directory on *EtherDisk* diskette 2.

| Network<br>Operating System         | Text File Name | Network Driver Name                       |
|-------------------------------------|----------------|-------------------------------------------|
| Operating System                    | Text The Name  | Network Driver Name                       |
| Banyan VINES                        | BANYAN.TXT     | ELNK3.DOS                                 |
| Microsoft LAN Manager               | LANMAN.TXT     | ELNK3.DOS                                 |
| IBM LAN Server (DOS)                | LANSRV.TXT     | ELNK3.DOS                                 |
| IBM LAN Server (OS/2)               | LANSRV.TXT     | ELNK3.OS2                                 |
| Artisoft LANtastic                  | LANTASTK.TXT   | ELNK3.DOS                                 |
| DEC PATHWORKS                       | PATHWORK.TXT   | ELNK3.DOS                                 |
| DEC PATHWORKS                       | PATHWORK.TXT   | 3C5X9.COM (for NetWare<br>ODI-compatible) |
| Windows for Workgroups<br>(NetWare) | WFWNETWR.TXT   | 3C5X9.COM                                 |
| Windows for Workgroups (NDIS 2)     | WFWNDIS2.TXT   | ELNK3.DOS                                 |
| Windows for Workgroups (NDIS 3)     | WFWNDIS3.TXT   | ELNK3.386 with ELNK3.DOS                  |
| (continued)                         |                |                                           |

Downloaded from www.Manualslib.com manuals search engine

| Network<br>Operating System                | Text File Name | Network Driver Name |
|--------------------------------------------|----------------|---------------------|
| Windows 95 NDIS 2 16-bit<br>network driver | W95NDIS2.TXT   | ELNK3.DOS           |
| NetWare Client 32                          | CLIENT32.TXT   | 3C5X9.LAN           |
| NetWare 3.12 Server                        | NETWARE.411    | 3C5X9.LAN           |
| NetWare 4 Server                           | NETWARE.411    | 3C5X9.LAN           |
| NetWare OS/2                               | NWOS2ODI.TXT   | 3C5X9.SYS           |
| Packet driver NOSs                         | PACKET.TXT     | 3C5X9PD.COM         |

#### Table 4-2 Network Driver Text File Names (continued)

### **Removing NIC Software**

*EtherDisk* diskette 2 includes an uninstallation program to remove the 3C509B NIC software.

To run the uninstallation program, at the DOS prompt, Enter:

#### un3c509.exe

The NIC software is removed from your PC.

# **Configuring the NIC**

This section describes how to configure the 3C509B NIC after you install it in your PC. If only one 3C509B NIC is installed and you are running Novell NetWare, use the AutoLink program to configure the NIC and load the appropriate driver, as described earlier in this chapter.

To configure the 3C509B NIC, follow these steps:

- 1 Install the NIC (see Chapter 1) and the network driver (earlier in this chapter).
- 2 Reboot to DOS.
- 3 Insert *EtherDisk* diskette 2 in drive A.
- 4 Run the installation program. Enter:

#### a:install

The main menu is displayed, as shown in Figure 4-1.

5 Select Configuration and Diagnostic Program.

If you have more than one NIC installed in the PC, select the NIC you want to configure. Tab to the *Select* button and press Enter.

#### 6 Select Configure NIC and press Enter.

The NIC Configuration screen is displayed, as shown in Figure 4-2.

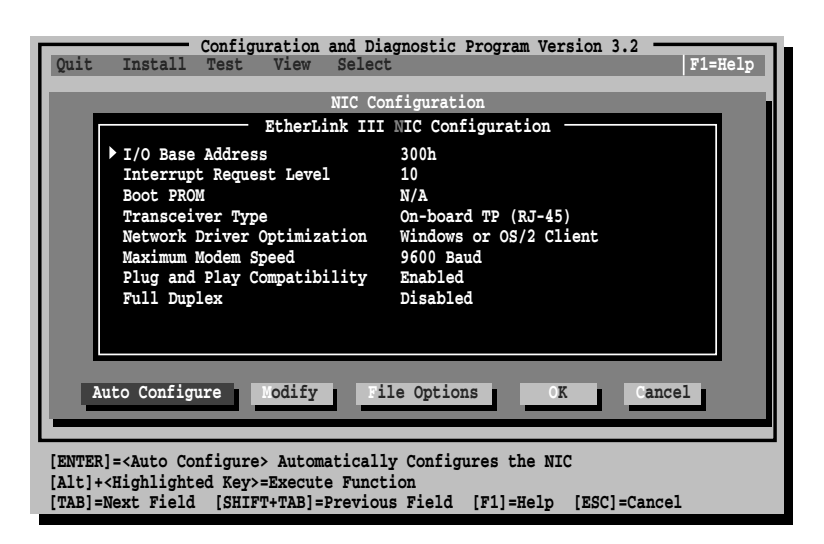

Figure 4-2 NIC Configuration Screen

### 7 Select Auto Configure and press Enter.

The I/O base address, interrupt request level, and transceiver type are automatically configured to settings that do not conflict with other devices in your PC.

To change settings, follow the steps in "Changing Configuration Settings" later in this chapter.

If you encounter a problem with the *Auto Configure* option, press F1 for help.

The OK button is selected when configuration is completed.

### 8 Press Enter to accept the configuration parameters.

The NIC is now configured.

# **Reconfiguring the NIC**

EISA PCs come with an automatic configuration program that allocates resources to each installed hardware device in the PC.

Changing an ISA NIC to EISA mode enables the NIC to be configured by the EISA configuration program for correct EISA PC settings.

You can configure an ISA NIC for EISA mode only if the NIC is installed in an EISA slot.

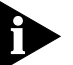

If you have configured an ISA NIC for an EISA PC, the PROTOCOL.INI file looks for the parameter SLOT=number rather than the I/O base address. The SLOT number is required only if you have multiple NICs installed.

4-6 .....

The following procedures are general. If you require more detail, see the configuration documentation that accompanied your PC.

### **Changing NIC Configuration from ISA to EISA**

Follow these steps to configure the 3C509B ISA NIC for an EISA PC:

- 1 Run the installation program as described in the previous section.
- 2 From the main menu of the installation program, select *Configuration and Diagnostic Program.*
- 3 If you have more than one NIC installed, use the arrow keys to select the NIC you want to configure. Tab to the *Select* button and press Enter.

A screen identifying the NIC is displayed with the *Test* menu bar item highlighted.

- 4 Use the arrow keys to select *Install*. The *Configure NIC* option is selected. Press Enter.
- 5 When the NIC Configuration dialog box is displayed, select *Modify* and press Enter.

The I/O Base Address field is selected. An I/O Base Address dialog box appears.

- 6 Use the arrow key to select *EISA* and press Enter. The I/O base address setting is changed.
- 7 Select *OK* to save the new configuration setting and press Enter.
- 8 Exit the program and remove *EtherDisk* diskette 2 from drive A.
- 9 Insert the EISA configuration utility diskette provided with your PC in drive A.
- 10 Turn the power off. Wait 10 seconds, and then turn the power on.
- **11** Follow the instructions accompanying your EISA PC to run the EISA Configuration Program.

When the program prompts you for .CFG files to copy, insert *EtherDisk* diskette 2, press Enter, and select the appropriate file:

For the 3C509B-COMBO NIC, select: !TCM5094.CFG. For the 3C509B-TP NIC, select: !TCM5090.CFG. For the 3C509B-TPO NIC, select: !TCM5095.CFG. For the 3C509B-TPC NIC, select: !TCM5098.CFG.

••••

If you are prompted for the wrong !TCM file:

- **a** Turn the power off and remove the NIC.
- **b** Clean the edge connectors on the NIC.
- c Reinsert the NIC in the slot. Make sure the NIC is fully seated in the slot.
- **d** Turn the power on.

You should now be prompted for the correct !TCM file.

### **Changing NIC Configuration from EISA to ISA**

To reconfigure the 3C509B NIC to ISA mode, the NIC must be installed in an EISA slot.

Follow these steps to reconfigure the NIC for an ISA PC:

- 1 Run the installation program as described in "Configuring the NIC" earlier in this chapter.
- 2 From the main menu, select *Configuration and Diagnostic Program*.
- 3 If necessary, use the arrow keys to select the NIC you want to configure. Tab to the *Select* button and press Enter.
- 4 A screen identifying the NIC is displayed with the *Test* menu bar item already selected.
- 5 Select Install and press Enter.
- 6 When the NIC Configuration dialog box appears, select *Modify* and press Enter.

The I/O Base Address field is selected. An I/O Base Address dialog box appears.

### 7 Use the arrow keys to select ISA and press Enter.

The I/O base address setting is changed.

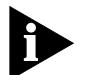

If your PC supports Plug and Play, the I/O Base Address, Interrupt Request Level, and Boot PROM parameters are set automatically.

8 Either select the option setting in the NIC Configuration dialog box for parameters that you want to change, or accept the defaults.

For more information about a setting, select the setting and press F1 (Help).

- 9 Select *OK* to save the new configuration setting to the NIC and press Enter.
- 10 Remove EtherDisk diskette 2 from drive A.
- 11 Insert the PC configuration program diskette for your PC in drive A and reboot the PC.

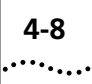

# **Changing Configuration Settings**

Figure 4-2, the NIC Configuration screen, shows the current configuration settings for the installed NIC. You can change the default settings to:

- Disable Plug and Play
- Use a boot PROM
- Optimize driver performance for a specific operating system
- Optimize driver performance for operation on a server
- Change the type of network connector

Table 4-3 lists each software option, the default setting for that option, and other available settings for that option. For more information about an option, select the option and press F1.

Table 4-3Option Settings

| Option                                              | Default Setting                                           | Supported Settings                                                                                                    |
|-----------------------------------------------------|-----------------------------------------------------------|----------------------------------------------------------------------------------------------------|
| I/O Base Address                                    | 300h                                                      | 200h, 210h, 220h, 230h, 240h, 250h, 260h,<br>270h, 280h, 290h, 2A0h, 2B0h, 2C0h, 2D0h,<br>2E0h, 2F0h, 300h, 310h, 320h, 330h, 340h,<br>350h, 360h, 370h, 380h, 390h, 3A0h, 3B0h,<br>3C0h, 3D0h, 3E0h, EISA, ISA |
| Interrupt Request<br>Level                          | 10                                                        | 3, 5, 7, 9, 10, 11, 12, 15                                                                                                    |
| Boot PROM                                           | Disabled. Does not<br>apply for 3C509B-TPO.               | Disabled, 8K, 16K, 32K                                                                                                    |
| Transceiver Type                                    | Auto Select for all<br>except 3C509B-TPO<br>(on-board TP) | On-board Coax (BNC), On-board TP (RJ-45),<br>External (AUI/DIX), or Auto Select                                                                                                    |
| Network Driver<br>Optimization                      | Windows or OS/2<br>Client                                 | DOS Client, Windows or OS/2 Client, Server                                                                                                    |
| Maximum Modem<br>Speed (fastest<br>modem installed) | 9600 Baud                                                 | No Modem, 1200, 2400, 9600, 19200,<br>or 38400 Baud                                                                                                    |
| Plug and Play                                       | Enabled                                                   | Enabled, Disabled                                                                                                    |
| Full-Duplex                                         | Disabled                                                  | Enabled, Disabled                                                                                                    |

If you are using a PC that supports Plug and Play, the IRQ and I/O base address values are set by Plug and Play. You can set the boot PROM size to indicate the presence and size of a network boot PROM. To disable Plug and Play, go to "Disabling Plug and Play on the NIC" in Chapter 2.

4-9 .....

Follow these steps to change the configuration settings:

- **1** Run the installation program described in "Configuring the NIC" earlier in this chapter.
- 2 From the main menu (see Figure 4-1), select *Configuration and Diagnostic Program*.
- 3 If multiple NICs are installed in the PC, use the arrow keys to select the NIC you want to configure. Press Tab to move to the *Select* button and press Enter.
- 4 Press Tab to display the dialog box, and then select the option that you want to change. Press Enter.
- 5 Use the arrow keys to scroll through the list of settings for that option. Select a setting and press Enter.
- 6 Continue this procedure for other options. For more information on a specific option, select the option and press F1.
- 7 To save the new settings, select OK and press Enter.

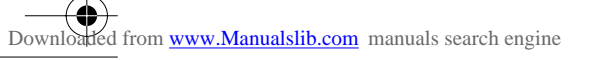

 $( \bullet$ 

争

 $( \mathbf{ } )$ 

•

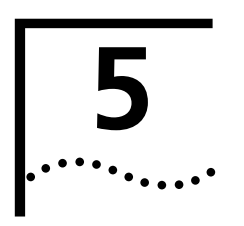

# WINDOWS 95 AND WINDOWS NT TROUBLESHOOTING

This chapter explains how to isolate and solve problems that may occur when you install the 3C509B NIC in a PC running Windows 95 or Windows NT.

# Checklist

d from www.Manualslib.com manuals search engine

Downloa

If you experience problems installing the NIC, first check these items:

- Check the NIC LED, as described in "Link LED" in Chapter 1.
- Check the connectors. Examine the cable for obvious signs of damage, wear, or crimping. Substitute a known working cable.
- Check whether the NIC software is correctly installed. Refer to Chapter 2 and Chapter 3.

If the problem persists, go to related procedures in this chapter or refer to Appendix D, "Technical Support."

# **Resolving Hardware Conflicts in Windows 95** and Windows NT

Follow these steps to resolve hardware resource conflicts (I/O base address or interrupt request level) if your PC is running either Windows 95 or Windows NT.

- **1** From the *Start* menu, select *Help*. The Help window is displayed.
- 2 Select the Contents tab, and then select *Troubleshooting*.
- 3 Double-click *If you have a hardware conflict*.
- 4 Click *Start the Conflict Troubleshooter* and follow the instructions.

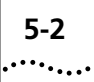

# Changing the I/O Base Address or the Interrupt Request Level

If you discover that you have a resource conflict, you can change the I/O base address or the interrupt request level (IRQ). If you are adding new hardware to your system, you may need to change a resource assignment to avoid a conflict. The following procedures describe how to change resource allocations for your Windows 95 or Windows NT PC.

### Windows 95

Follow these steps to change the IRQ level assignment or the I/O base address in a Windows 95 PC:

- 1 Double-click the My Computer icon, double-click the Control Panel icon, and then double-click the System icon. The System Properties window is displayed.
- 2 Select the Device Manager tab, double-click *Network adapters*, and then double-click *3Com EtherLink III ISA Adapter*.
- **3** Select the Resources tab.
- 4 Depending on the type of conflict that you have, select either *Input/Output Range* or *Interrupt Request*.
- 5 Select the resource that you want to change (IRQ or Input/Output Range) and select *Change Settings*. (If these options appear dimmed, clear the *Use automatic settings* check box.)

# 6 Scroll to a value that you know is available, and then click *OK*.

You recorded available IRQ values during the Windows 95 preinstallation procedure. See "Performing the Preinstallation Procedure" in Chapter 2.

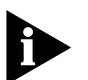

Before you reboot Windows 95, make sure that the value that you assign to a resource matches the value for the same resource in the NIC Configuration Settings screen (similar to that shown in Figure 3-2) in the 3Com NIC Diagnostics program.

### 7 Close all open windows and restart the PC.

The hardware conflict should be resolved. If not, consult your system administrator.

5-3 .....

### Windows NT

Follow these steps to change the IRQ level assignment or the I/O base address in a Windows NT PC:

- **1 Double-click the 3Com icon in the taskbar tray.** The General tab of the 3Com NIC Diagnostics program appears.
- 2 Select the Configuration tab.
- **3** Select the resource (I/O base address or interrupt request level) that you want to change in the Network Parameter column of the list box.

The current value for that parameter appears in the Set Value entry box.

- 4 Scroll to the value that you want to assign, and then click *OK*.
- 5 If you change the I/O base address, before you restart Windows NT, make sure that the address that you assign matches the I/O base address on the Adapters tab screen.

Follow these steps to verify the base addresses:

**a** Double-click the My Computer icon, double-click the Control Panel icon, double-click the Network icon, and then select the Adapters tab.

3Com EtherLink III (3C509) ISA Adapter is selected.

**b** Click *Properties*.

The I/O Port Address value appears in the scroll box on the 3Com EtherLink III Adapter Card Setup screen.

Ensure that this value matches the value set in step 4. To change this value, scroll to the matching value, and then click *OK*.

c Click OK to close the 3Com NIC Diagnostics program.

#### 6 Restart the PC.

The hardware conflict should be resolved. If not, consult your system administrator.

# Installing Multiple NICs in a Windows NT PC

If you are installing multiple 3C509B NICs in a Windows NT 4.0 PC, you cannot use the 3Com Installation Wizard to install the NICs. Use the following procedure to ensure that the NICs maintain separate resource assignments and are installed free of conflicts.

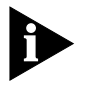

You must use this procedure to install multiple 3C509B NICs. Failure to follow this procedure may lead to problems requiring you to reinstall your operating system.

### Installing the First NIC

Follow these steps to install the first NIC when you are installing several NICs in a Windows NT PC:

- 1 Double-click the My Computer icon, double-click the Control Panel icon, and then double-click the Network icon. The Network screen appears.
- 2 Select the Adapters tab, and then click Add. The Select Network Adapter screen appears.

3 Insert *EtherDisk* diskette 1 in drive A, and then click *Have Disk*.

- 4 If not already displayed, type: a:\
- 5 Click OK.

The Select OEM Option screen appears.

6 Ensure that 3Com EtherLink III 3C509B ISA is selected, and then click OK.

The 3Com EtherLink III (3C509) ISA Adapter Bus screen appears.

7 Click OK.

Windows copies files. A message is displayed, warning you to use the Network screen to install multiple NICs.

8 Click OK.

The setup program copies files, and the Network screen reappears.

# 9 Ensure that 3Com EtherLink III 3C509B ISA is selected, and then click Properties.

The 3Com EtherLink III Adapter Card Setup dialog box appears, showing the assigned I/O port address value.

### 10 Click OK, and then click OK again.

The Network screen reappears.

5-5 .....

### 11 Click Close.

The Microsoft TCP/IP Properties screen appears.

12 From the Adapter box, select 3Com EtherLink III 3C509 ISA Adapter, select a method of assigning the TCP/IP address, and then click OK.

Messages are displayed, and you are prompted to reboot Windows NT.

### 13 Click Yes.

The NIC is installed and configured. The next step is to install the remaining NICs.

### Installing Subsequent NICs

Follow this procedure to install the remaining NICs, one at a time, after you install and configure the first NIC:

# **1 Perform steps 1 through 5 of the preceding procedure.** The Windows setup program displays a message warning that a network card of this type is already installed.

### 2 Click OK.

The 3Com EtherLink III (3c509) ISA Adapter Bus screen appears. A message warns you to use the Network window to install multiple NICs.

### 3 Click OK.

Files are copied, and the Network screen reappears.

# 4 Ensure that 3Com EtherLink III 3C509B ISA is selected, and then click Properties.

The 3Com EtherLink III Adapter Card Setup dialog box appears, showing the assigned I/O port address value.

# 5 Set the I/O port address to a nonconflicting value, and then click *OK*.

The 3Com EtherLink III (3C509) ISA Adapter Bus screen appears again.

6 Click OK.

The setup program displays a warning message.

### 7 Click OK, and then click Close.

Files are copied, and then the Microsoft TCP/IP Properties screen appears.

8 From the Adapter box, select *3Com EtherLink III 3C509 ISA Adapter*, select a method of assigning the TCP/IP address, and then click *OK*.

Messages are displayed, and you are prompted to reboot.

- 9 Click *No*, and then double-click the 3Com icon in the taskbar tray to start the 3Com NIC Diagnostics program.
- 10 Select the Configuration tab and then verify that the I/O base address value is set to the value that you assigned earlier in this procedure.
- 11 Click OK.

The second NIC is installed and configured. Repeat this procedure for additional NICs to be installed.

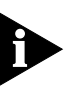

5-6

The I/O base address that you assign must match the I/O base address that you chose during the Custom installation. See "Configuring the NIC" in Chapter 3.

12 When all NICs have been installed and configured, reboot Windows NT.

# Windows 95 and Windows NT Troubleshooting

A comprehensive section on troubleshooting tips and techniques is provided in the online Help. To access the online Help, double-click the 3Com icon in the taskbar tray, go to the Support tab of the 3Com NIC Diagnostics program, and click *Release Notes*.

# **Diagnostic Testing Under Windows 95 and Windows NT**

The 3Com NIC Diagnostics program for Windows 95 and Windows NT is installed on your hard disk when you install the NIC software using the 3Com Installation Wizard.

### Starting the 3Com NIC Diagnostics Program

You can start the program by double-clicking the 3Com taskbar tray icon or by selecting 3Com NIC Doctor in the Windows Explorer.

For Windows 95 or Windows NT, follow these steps to run the 3Com NIC Diagnostics program if the 3Com icon does not appear in your taskbar tray:

- 1 Click *Start* in the taskbar, and then select *Run*. The Run dialog box appears.
- 2 In the Open entry box, type: tcaudiag
- 3 Click OK.

Table 5-1 shows the various tab screens that are available within the 3Com NIC Diagnostics program.

 Table 5-1
 3Com NIC Diagnostics Program Tab Screens

| Tab            | Description                                                                                                    |
|----------------|----------------------------------------------------------------------------------------------------|
| General        | The General tab is the first screen to appear when you start the diagnostic program. This screen identifies the NICs installed in your PC and lets you get information that is specific to the selected NIC. This screen also provides check boxes for adding the diagnostic program icon to the taskbar tray of your PC and enabling the PC as an auto echo server system on the network. |
|                | Click <i>NIC Details</i> to display a screen that lists detailed information about the selected NIC.                                                                                                    |
| Configuration  | The Configuration tab is used to change NIC configuration settings.                                                                                                    |
| Statistics     | The Statistics tab provides network traffic information that is updated by the NIC driver several times a minute.                                                                                                    |
| Diagnostics    | The Diagnostics tab provides access to the 3Com NIC Diagnostics program that lets you test the 3C509B NIC or change configuration settings.                                                                                                    |
| Dynamic Access | The DynamicAccess tab is used to identify applications running on your PC that you wish to support using PACE software.                                                                                                    |
| Support        | The Support tab provides five buttons, each of which provides different support-related information or options.                                                                                                    |
|                | Diagnostics                                                                                                    |
|                | The <i>Diagnostics</i> button provides buttons for two tests that verify network and NIC functionality.                                                                                                    |
|                | ■ Release Notes                                                                                                    |
|                | The <i>Release Notes</i> button provides information about known problems with specific vendor models.                                                                                                    |
|                | <ul> <li>BBS Information</li> </ul>                                                                                                    |
|                | The <i>BBS Information</i> button provides information for obtaining the latest 3Com software drivers.                                                                                                    |
|                | ■ http://www.3com.com                                                                                                    |
|                | The <i>http://www.3Com.com</i> button takes you to the 3Com home page on the 3Com Web site.                                                                                                    |
|                | <ul> <li>Problem Report</li> </ul>                                                                                                    |
|                | The <i>Problem Report</i> button displays forms for submitting a trouble report to 3Com through e-mail.                                                                                                    |
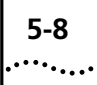

#### **Running Tests**

Two tests help you troubleshoot problems with the NIC: the NIC test and the network test.

#### **NIC Test**

Run the NIC test to determine that the NIC is working correctly. Be sure to run this test after you have verified that the network is functioning.

Follow these steps to run the NIC test:

#### 1 Click *Run NIC Test* to begin the test.

A progress bar appears. Results are displayed when the test is completed.

2 Click OK.

#### **Network Test**

Run the Network test first if you are experiencing problems with the NIC. This tests the ability of the 3C509B NIC to transmit and receive data while connected to the network.

Follow these steps to run the Network test:

#### 1 Click Run Network Test.

The Network Connectivity Test screen is displayed.

#### 2 Click *Start* to begin the test.

The PC on the network acting as the receiver in this test is identified on the right side of the screen. Results are displayed when the test is completed.

To run the test continuously, select the *Continuous* check box.

#### 3 Click Close.

## **Uninstalling the NIC**

If you have problems installing NIC software, allow the 3Com Installation Wizard to finish. The installation cannot be canceled once it is started.

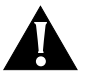

**CAUTION:** Before attempting to reinstall 3Com NIC installation software, you must first perform the uninstallation process.

5-9

Follow these steps to uninstall the NIC software in a PC running Windows 95 or Windows NT.

- 1 Double-click the My Computer icon, double-click the Control Panel icon, and then double-click the Network icon.
- 2 Select the 3C509B NIC.
  - For Windows 95—On the Configuration tab, select the 3Com EtherLink III ISA NIC.
  - For Windows NT—On the Configuration tab, select *Network* adapters, and then select the 3Com EtherLink III ISA NIC.
- 3 Click Remove.
- 4 Click OK.

The System Settings Change screen appears, prompting you to restart your PC.

5 Click Yes.

The NIC is no longer recognized by your operating system. All 3C509B NIC software is removed from your PC.

## **Reinstalling NIC Software**

When an event such as a hard disk crash occurs, the original configuration file written to the PC's hard disk may be lost or damaged. In this case, you must reinstall the NIC software for the NIC to be operational.

To reinstall 3Com NIC software, follow the procedure specified in "Configuring the NIC in a Plug and Play PC" in Chapter 2.

To reinstall 3Com NIC software using saved settings from a previous installation, go to the next section.

If you are unable to reinstall the NIC or the NIC software successfully, refer to the appropriate troubleshooting sections in this chapter.

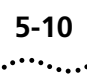

## **Performing Automated Installations**

This section describes how to install and configure 3C509B NICs when you want to perform multiple installations automatically or when you must reinstall the NIC software because it has been lost or corrupted.

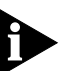

This procedure uses configuration settings saved from a previous installation.

#### Installing from the Hard Disk

Follow these steps if the saved configuration settings are in a file on your hard disk:

- 1 Click *Start* in the taskbar, click *Run*, and then enter the path to the file that contains the saved configuration settings that you want to use to reinstall the NIC.
- 2 Click OK.

The 3Com Installation Wizard starts and displays the first screen.

3 Click Install.

3Com Installation Wizard screens appear sequentially, displaying the settings saved in the original installation.

#### Installing from a Diskette

Follow these steps if the saved configuration settings are in a file on a diskette:

- **1** Insert the diskette containing the saved configuration settings in drive A.
- 2 Click Start in the taskbar, click Run, and then enter: a:\
- 3 Click OK.

The 3Com Installation Wizard starts and displays the first screen.

4 Click Install.

3Com Installation Wizard screens appear sequentially, displaying the settings saved in the original installation.

# 6

# WINDOWS 3.X TROUBLESHOOTING

This chapter explains how to isolate and solve problems that may occur when you install the 3C509B NIC in a PC running DOS, Windows 3.1, or Windows for Workgroups.

# Checklist

If you experience problems installing the NIC, first check these items:

- Check the NIC LED, as described in "Link LED" in Chapter 1.
- Check the connectors. Examine the cable for obvious signs of damage, wear, or crimping. Substitute a known working cable.
- Check whether the NIC software is correctly installed. See Chapter 4.
- Make sure the drivers installed are correct for the network operating system you are running (see "Installing Other Supported Network Drivers" in Chapter 4).

If the problem persists, go to related procedures in this chapter or refer to Appendix D, "Technical Support."

# **Diagnostic Testing Under Windows 3.x**

The Configuration and Diagnostic Program, on *EtherDisk* diskette 2, includes the diagnostic program used for DOS, Windows 3.x, and Windows for Workgroups. Run the diagnostic tests after installing the 3C509B NIC to check overall NIC operation and to isolate failures. After the NIC is installed, if the default tests do not isolate the problem, tailor the test parameters to accommodate your specific situation.

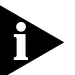

Do not run diagnostic tests with device drivers or memory managers installed.

Boot your PC to DOS to avoid installing device drivers or memory managers.

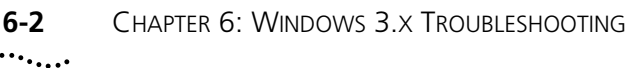

Diagnostic tests are divided into three groups:

- The Group 1 tests check the physical components, connectors, and circuitry on the NIC.
- The Group 2 Network Loopback Test (for the 3C509B-TPC and COMBO NICs only) checks to see if the NIC can transmit and receive data through the coaxial transceiver.
- The Group 3 test (the Echo Exchange Test) tests to see if the NIC can transmit and receive data while on the network.

If the NIC passes the group tests successfully, the NIC is functioning correctly. If the problem remains, look at cabling, software, driver configuration, and issues that can affect network functionality.

#### Starting the DOS Configuration and Diagnostic Program

Follow these steps to run the Configuration and Diagnostic Program:

- 1 Boot to DOS. (Use a DOS diskette.)
- 2 Insert EtherDisk diskette 2 in drive A.
- 3 Run the installation program. Enter: a:install

The main menu is displayed, as shown in Figure 4-1.

4 Select *Configuration and Diagnostic Program* and press Enter.

If multiple NICs are installed, each NIC is listed.

#### 5 Select the NIC you want to test and press Enter.

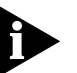

You can also run the tests from the command line. At the system prompt, enter:

3c5x9cfg run

#### **Running the Group 1 Tests**

Group 1 tests evaluate the physical components of the NIC. A Group 1 test failure can indicate a faulty NIC.

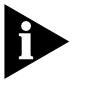

For a description of each Group 1 test, press F1 to access Help. In the Help screen, tab to the Index button and press Enter. Use the arrow keys to move through the Index listings. Select Test Definitions and press Enter.

6-3 .....

Follow these steps to run the Group 1 tests:

- 1 From the *Test* menu, select *Run Tests* and press Enter. The Run Tests dialog box appears with the *Start* button already selected.
- 2 Press Enter to start the tests.

Group 1 tests run 10 times (default setting) unless you specify otherwise. The test results are displayed in the Results column.

#### **Running the Group 2 Test**

The Group 2 test is the Network Loopback Test. It tests whether the 3C509B-COMBO and 3C509B-TPC NICs can transmit and receive data over thin Ethernet coaxial wire. This test requires either installing a loopback plug at the transceiver connection on the NIC or running the test on an idle network.

A failure in this test usually indicates a cabling problem.

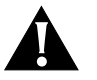

**CAUTION:** Running the Group 2 test while connected to an active network can cause intermittent failures.

#### Assembling a Loopback Plug

If you do not have a loopback plug, you can order one from your authorized network supplier or you can make your own. You can purchase the terminators from your network supplier (3Com part number 3C535).

To assemble the loopback plug, connect two 50-ohm network cable terminators to a T connector, as shown in Figure 6-1.

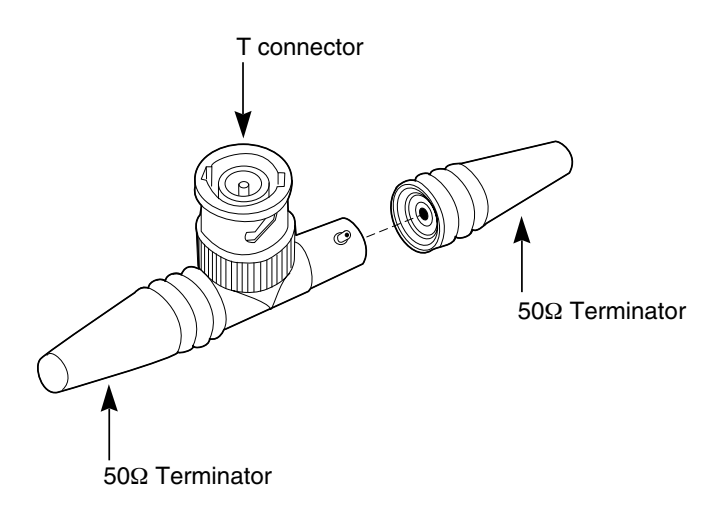

Figure 6-1 Assembling a Loopback Plug

#### Starting the Group 2 Test

Follow these steps to run the Group 2 test on either the 3C509B-TPC or 3C509B-COMBO NIC:

- 1 Connect the loopback plug to the round BNC connector on the NIC.
- 2 Start the Configuration and Diagnostic Program, as described in "Starting the DOS Configuration and Diagnostic Program" earlier in this chapter.
- 3 From the Test menu, select Test Setup.
- 4 Enable the Group 2 test. Select OK and press Enter.
- 5 Go to the Run Tests dialog box to start the tests.
- 6 After the test is completed:
  - **a** Exit the Configuration and Diagnostic Program.
  - **b** Remove the loopback plug.

#### **Running the Group 3 Test**

The Group 3 test is the Echo Exchange Test. It tests to see if the NIC can transmit and receive data while connected to the network. If you have successfully run the Group 1 and Group 2 tests, a failure in the Group 3 test usually indicates a cabling, hub, or network problem.

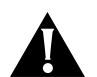

••••

**CAUTION:** Do not use an active network to run the Group 3 test.

To run the Group 3 test on the network, you need a second PC to serve as an echo server, and it must have a 3Com NIC installed. The echo server receives packets from and echoes packets back to the NIC being tested. The diagnostic program provided with the NIC supports the 3C509B echo server diagnostic program.

#### Setting Up an Echo Server

Follow these steps to set up an echo server:

1 Insert the *EtherDisk* diskette for the echo server NIC in drive A of the echo server.

#### 2 Start the diagnostic program on the echo server.

The diagnostic program that you use is dictated by the NIC that is installed in the echo server. See Table 6-1. At the DOS prompt, enter the diagnostic program name for the associated NIC.

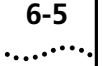

| Table 6-1 | Diagnostic | Programs |
|-----------|------------|----------|
|-----------|------------|----------|

| Diagnostic<br>Program Name | NIC Installed<br>in the Echo Server                                                           |
|----------------------------|-----------------------------------------------------------------------------------------------|
| 3C503.EXE                  | EtherLink II® or II TP, EtherLink II/16 or II/16 TP                                           |
| 3C505.EXE                  | EtherLink Plus®                                                                               |
| 3C507.EXE                  | EtherLink 16 or EtherLink 16 TP                                                               |
| 3C508CFG.EXE               | 3Com Red                                                                                      |
| 3C5X9CFG.EXE               | EtherLink III family                                                                          |
| 3C523.EXE                  | EtherLink/MC                                                                                  |
| 3C523TP.EXE                | EtherLink/MC TP                                                                               |
| 3C527.EXE                  | EtherLink/MC 32                                                                               |
| 3C59XCFG.EXE               | EtherLink III EISA/PCI bus master family (including Fast<br>EtherLink NIC running at 10 Mbps) |
| 3C90XCFG.EXE               | EtherLink XL and Fast EtherLink XL family of NICs running at 10 Mbps                          |

The main window of the diagnostic program is displayed.

**3** From the *Test* menu, select *Echo Server*, and then click *Start*. A message confirms that your PC is now set up as an echo server.

#### Starting the Group 3 Test

Follow these steps to run the Group 3 test on the 3C509B NIC:

- 1 Start the Configuration and Diagnostic Program on the PC in which the NIC to be tested is installed.
- 2 From the Test menu, select Test Setup.
- 3 Enable the Group 3 test. Select OK and press Enter.
- **4** Go to the Run Tests dialog box to start the tests.
- 5 After the test is completed:
  - **a** Exit the program on the echo server.
  - **b** Exit the Configuration and Diagnostic Program.

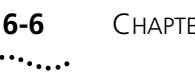

#### **Getting Help If a Test Fails**

If a diagnostic test fails, the NIC may not be defective. The problem may be incorrect configuration settings, settings that conflict with other NICs, or improper installation.

For more information about a failed diagnostic test:

- Select the test that failed in the Run Tests dialog box and press Enter.
- Select the Zoom button and press Enter.

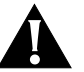

**CAUTION:** If you intend to remove the NIC from your PC, make sure to turn the power off before removing or reinserting the NIC.

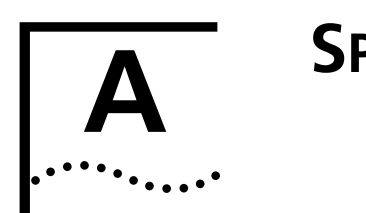

# **S**PECIFICATIONS

This appendix lists specifications, pin assignments, and cable requirements for the 3C509B NIC.

## NIC Specifications Network Interface

3C509B-TP 3C509B-TPO

3C509B-COMBO 3C509B-TPC Ethernet IEEE 802.3i 10BASE-T industry standard for a 10 Mbps baseband CSMA/CD local area network

IEEE 802.3i 10BASE-T and Ethernet IEEE 802.3 industry standard for a 10 Mbps CSMA/CD local area network

#### **Physical Dimensions**

Length:155.956 mm (6.14 in)Height:100.330 mm (3.95 in)TPO height:63.500 mm (2.50 in)TPC height:77.470 mm (3.05 in)

#### **Environmental Operating Range**

Operating temperature:0° to 70 °C (32° to 158 °F)Humidity:10 to 90% noncondensing

#### **Power Requirements**

Operating voltage:

+5 V ± 5% @ 150 mA max +12 V ± 5% @ 0.5 A max

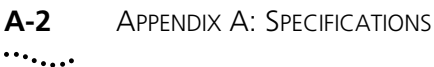

# **RJ-45** Connector Pin Assignments

Figure A-1 shows the RJ-45 connector pin assignments.

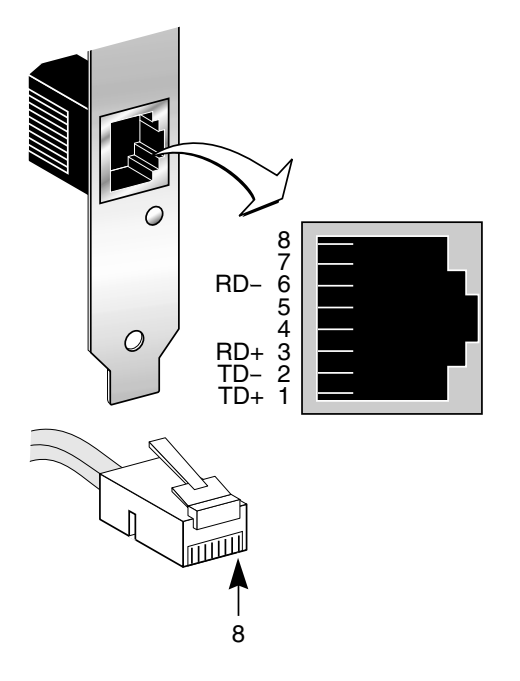

Figure A-1 RJ-45 Connector Pin Assignments

# **AUI Connector Pin Assignments**

Table A-1 lists the pin assignments for the AUI (attachment unit interface) connector.

| Table A-1 | AUI Connector | Pin Assignments |
|-----------|---------------|-----------------|
|-----------|---------------|-----------------|

| Pin | Function         | Pin | Function        |  |
|-----|------------------|-----|-----------------|--|
| 1   | Collision shield | 9   | Collision –     |  |
| 2   | Collision +      | 10  | Transmit –      |  |
| 3   | Transmit +       | 11  | Transmit shield |  |
| 4   | Receive shield   | 12  | Receive –       |  |
| 5   | Receive +        | 13  | +12 volts       |  |
| 6   | Power return     | 14  | Voltage shield  |  |
| 7   | Not used         | 15  | Not used        |  |
| 8   | Not used         |     |                 |  |

# **Cable Specifications**

In order to maintain compliance with the limits of a Class B digital device, 3Com requires that you use quality interface cables when connecting to this device. Changes or modifications not expressly approved by 3Com could void the user's authority to operate this equipment. Examples of supported cable types are shown in Table A-2.

| Туре                                  | Example                                                                                       |
|---------------------------------------|-----------------------------------------------------------------------------------------------|
| Unshielded<br>twisted-pair<br>100-ohm | Category 3 LAN and high-speed data cable, for example,<br>Anixter CM-00424BAG-3 or equivalent |
|                                       | Category 4 extended distance LAN cable, for example,<br>Anixter CM-00424BAG-4 or equivalent   |
| Thin coaxial                          | RG58 A/U or C/U (50 ohm ± 4)                                                                  |
| Thick coaxial                         | RG59 (50 ohm ± 2)                                                                             |

 Table A-2
 Supported Cable Types

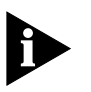

The 10BASE-T cable you use for establishing a connection to the network should not be used for any other purpose. It must be dedicated to the link between the NIC and the network.

For complete cabling details, refer to the IEEE 802.3 specification, section 8.4, "Coaxial Cables and Electrical Parameters."

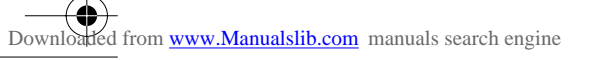

 $( \bullet$ 

争

 $( \mathbf{ } )$ 

•

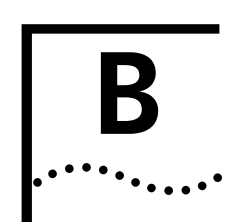

d from www.Manualslib.com manuals search engine

Downloa

# ADVANCED PACE FEATURES

This appendix describes PACE advanced features and how to use them.

## **Additional Ranges Tab**

The Additional Ranges tab of the 3Com PACE Support Setup screen allows you to add information for PACE-supported applications that are not listed in the list box on the Supported Applications tab. Refer to the user guide that came with the PACE-supported application for specific range and protocol information.

| 3Com PACE Support S                      | etup                                     |                  | ×  |
|------------------------------------------|------------------------------------------|------------------|----|
| Supported Applications                   | Additional Ranges                        | Advanced Options |    |
| Range Start:<br>5000                     | Range End:<br>5050                       | Protocol:        |    |
| l l                                      | }dd                                      | <u>R</u> emove   |    |
| Start: 0x1300 End:<br>Start: 0x2FFE End: | 0x1340 Protocol: I<br>0x2FFF Protocol: I | PX<br>UDP        |    |
|                                          |                                          |                  |    |
| UK                                       | Cancel                                   | Арріу Не         | IP |

The Additional Ranges tab is shown in Figure B-1.

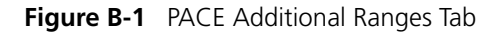

- **1** To add PACE ranges, place the cursor in the Range Start entry box and enter the application's port or socket start range.
- **2** Place the cursor in the Range End entry box and enter the application's port or socket end range.
- **3** In the Protocol selection box, click the down arrow to display a list of the installed protocols on your PC.

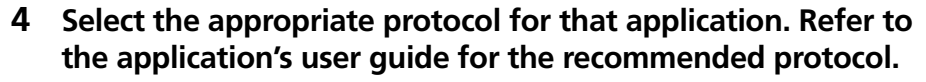

Some applications support multiple protocols and use different port or socket ranges for each protocol. If the application in question uses multiple protocols, the range and protocol must match those on your PC.

For example, if TCP/IP is the only protocol installed on your PC, do not enter the socket range for the IPX protocol. Use the range for TCP/IP.

#### 5 Click Add.

B-2

••••••

The range appears in the list box.

To remove a range, select the range in the list box and click *Remove*.

Do one of the following:

- To change advanced values, click Advanced Options to display the Advanced Options tab on the 3Com PACE Support Setup screen shown in Figure B-2.
- If you do not want to change advanced values, click *OK* to return to the 3Com PACE Support Setup screen.

# **Advanced Options Tab**

The Advanced Options tab provides options that enable you to tailor how the network driver handles PACE traffic. Normally, these values do not need to be altered. Consult your network administrator before changing these values.

| 3Com PACE Support Setup                                                                                                  | ×                                          |
|----------------------------------------------------------------------------------------------------|--------------------------------------------|
| Supported Applications Additional Ranges                                                                                 | Advanced Options                           |
| Advanced Values:<br>FIFO Packet Threshold:<br>Concurrent UDP Streams:<br>Low priority ratio:<br>Natural packet interval: | 3           16           255           180 |
| Advanced Options:<br>Disable Switch Packet Prioritizat<br>Disable receive packet buffering                               | ion<br>J                                   |
| OK Cancel                                                                                                    | Apply Help                                 |

Figure B-2 PACE Advanced Options Tab

••••

The following advanced values can be modified to regulate PACE traffic on the network.

#### **FIFO Packet Threshold**

Controls the number of non-PACE packets that the network driver allows in the FIFO ahead of PACE packets. A smaller number decreases the time between PACE packets, but it can also decrease performance. The recommended setting is 3.

#### **Concurrent UDP Streams**

Controls the number of simultaneous multimedia UDP packet streams that the network driver can handle at any given time. For many applications, the number of UDP streams is the same as the number of connections.

For example, a videoconference with three people at three different sites uses three concurrent UDP streams for the video data. The concurrent UDP streams setting must be a power of two (2, 4, 8, 16, etc.), but the optimal value varies depending on your PC and the application that you are running.

Although a video server can support up to 32 connections, a client may only want to conference with four other people at a time. The recommended setting is 16.

#### **Low-Priority Ratio**

When PACE support is enabled, high-priority packets are always transmitted before low-priority packets. If a high-priority application sends out a sufficiently high number of high-priority packets, low-priority packets may not be sent.

To prevent this problem, the driver uses a ratio setting to periodically send out a low-priority packet (if one is waiting to be sent). For example, if a value of 1000 is entered, one low-priority packet would be sent for every 1,000 high-priority packets. The recommended setting is 25.

#### Natural Packet Interval

d from www.Manualslib.com manuals search engine

To communicate packet priority to interconnect devices (repeaters, switches, and the like), the PACE driver slightly modifies the Ethernet packet. Because of this, connection problems may result when these modified packets are sent out for long periods of time during which no low-priority packets are sent. To get around this problem, the driver can be configured to periodically send out an unaltered, natural packet. The recommended setting is 180 seconds.

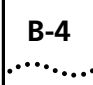

#### **Disable Switch Packet Prioritization**

This option disables modification of Ethernet packets used for prioritization of multimedia traffic within 3Com switch products. For example, disabling switch packet prioritization can sometimes alleviate the failure to make a multimedia connection between a PACE-enabled workstation and a non-PACE workstation.

Disabling switch packet prioritization only affects the switch. It does not change the behavior of the PACE driver in any way. High-priority packets are transmitted ahead of most non-PACE packets on the workstation.

#### **Disable Receive Packet Buffering**

This option disables the receive packet buffer.

# CROSSOVER CABLE TROUBLESHOOTING TIPS

When you work with 10BASE-T cabling, concentrators, and NICs from different vendors, it is possible to connect everything but still have no communication between file servers and workstations.

When there are several unknown variables, it is difficult to determine which component is failing. Start with the following procedure to narrow the range of possible causes:

**1** Determine whether your equipment complies with the 10BASE-T standard.

This is particularly important for data concentrators (hubs or repeaters).

**2** Connect a straight-through cable from the PC to the hub.

The hub performs an internal crossover so that the signal can go from TD+ to RD+ and TD- to RD-. When you look at an RJ-45 connector from the front (that is, the opposite side from where the wires enter the connector), pin 1 is identified on the right-hand side when the metal contacts are facing up.

3 Make sure that the TD+ and TD- wires are twisted together, and that the RD+ and RD- wires are twisted together.

Using wires from opposing pairs can cause signals to be lost.

#### **Troubleshooting Hubs with Crossover Cable**

A crossover cable can be used to isolate failures in these components when hub performance or impedance settings are in question.

1 Connect a file server and a client PC back to back with a crossover cable to verify that the NIC and network operating system are properly configured.

# 2 To make a crossover cable, connect TD+ to RD+ and TD- to RD-.

The cable performs the crossover that is usually performed by the hub. Figure C-1 shows the pinouts for the crossover cable:

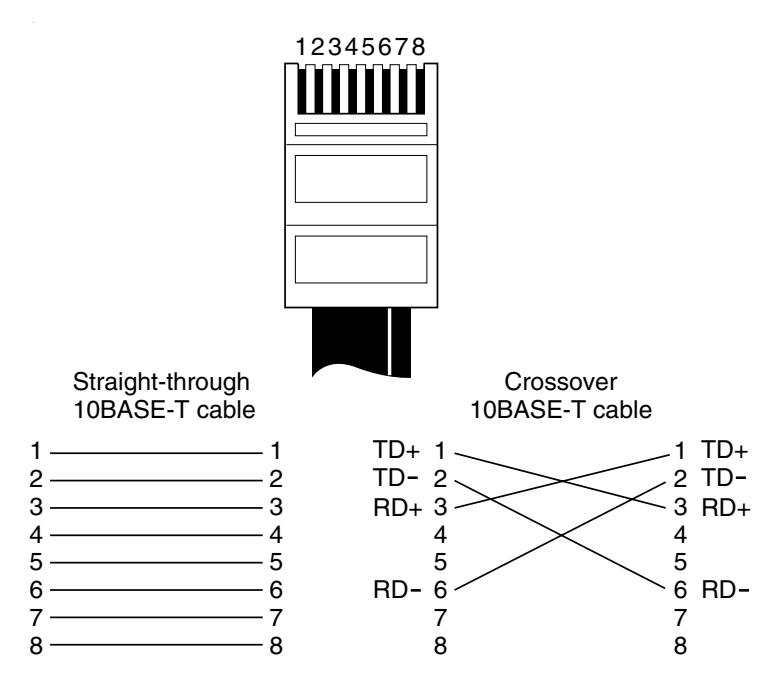

Figure C-1 Straight-Through and Crossover Cable Pinouts

If the file server and client PC function together as a small network, then either the existing cabling or the hub is failing.

- With a correct crossover connection, the LED lights.
- With a straight-through connection, the LED does not light.
- With a polarity mismatch (that is, TD+ to RD– instead of TD+ to RD+), the LED blinks.

0

C-2 …....

# **TECHNICAL SUPPORT**

## Support from Your Network Supplier

If assistance is required, contact your computer supplier for support and service of your 3Com network interface card. Many suppliers are authorized 3Com service partners who are qualified to provide a variety of services, including network planning, installation, hardware maintenance, application training, and support services.

When you contact your supplier for assistance, have the following information ready:

- Diagnostic error messages
- A list of system hardware and software, including revision levels
- Details about recent configuration changes, if applicable

If you are unable to contact your network supplier, see the following section on how to contact 3Com.

3Com provides easy access to technical support information through a variety of services. This appendix describes these services.

Information contained in this appendix is correct at time of publication. For the very latest, we recommend that you access 3Com Corporation's World Wide Web site as described below.

## **Online Technical Services**

3Com offers worldwide product support 24 hours a day, 7 days a week, through the following online systems:

- World Wide Web site
- 3Com Bulletin Board Service (3ComBBS)
- 3ComFacts<sup>SM</sup> automated fax service
- 3ComForum on CompuServe<sup>®</sup> online service

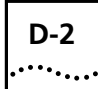

#### World Wide Web Site

Access the latest networking information on 3Com Corporation's World Wide Web site by entering our URL into your Internet browser:

#### http://www.3com.com/

This service features the latest information about 3Com solutions and technologies, customer service and support, news about the company, *NetAge*<sup>®</sup> Magazine, and more.

#### **3Com Bulletin Board Service**

3ComBBS contains patches, software, and drivers for all 3Com products, as well as technical articles. This service is available through analog modem or digital modem (ISDN) 24 hours a day, 7 days a week.

#### Access by Analog Modem

To reach the service by modem, set your modem to 8 data bits, no parity, and 1 stop bit. Call the telephone number nearest you:

| Country              | Data Rate       | Telephone Number |
|----------------------|-----------------|------------------|
| Australia            | up to 14400 bps | 61 2 9955 2073   |
| Brazil               | up to 14400 bps | 55 11 547 9666   |
| France               | up to 14400 bps | 33 1 6986 6954   |
| Germany              | up to 28800 bps | 4989 62732 188   |
| Hong Kong            | up to 14400 bps | 852 2537 5608    |
| Italy (fee required) | up to 14400 bps | 39 2 27300680    |
| Japan                | up to 14400 bps | 81 3 3345 7266   |
| Mexico               | up to 28800 bps | 52 5 520 7853    |
| P. R. of China       | up to 14400 bps | 86 10 684 92351  |
| Singapore            | up to 14400 bps | 65 534 5693      |
| Taiwan               | up to 14400 bps | 886 2 377 5840   |
| U.K.                 | up to 28800 bps | 44 1442 438278   |
| U.S.A.               | up to 28800 bps | 1 408 980 8204   |

#### Access by Digital Modem

ISDN users can dial in to 3ComBBS using a digital modem for fast access up to 56 Kbps. To access 3ComBBS using ISDN, use the following number:

408 654 2703

#### **3ComFacts Automated Fax Service**

3Com Corporation's interactive fax service, 3ComFacts, provides data sheets, technical articles, diagrams, and troubleshooting instructions on 3Com products 24 hours a day, 7 days a week.

Call 3ComFacts using your Touch-Tone telephone using one of these international access numbers:

| Country   | Telephone Number |
|-----------|------------------|
| Hong Kong | 852 2537 5610    |
| U.K.      | 44 1442 438279   |
| U.S.A.    | 1 408 727 7021   |

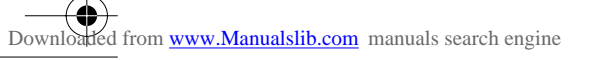

 $( \bullet$ 

争

 $( \mathbf{ } )$ 

•

# INDEX

#### Numbers

3C509B NIC specifications 1-2 3Com Bulletin Board Service (3ComBBS) D-2 3Com Installation Wizard 3-1 Custom installation 2-1 Express installation 2-1 3Com URL D-2 3ComFacts D-3

#### Α

attachment unit interface (AUI) A-2 AUI connector 1-2, 1-7, A-2 AUI port, slide latch 1-7 AutoLink program 4-1 AUTOLINK.LOG file 4-2 automated installation, creating file for 5-10

#### В

BIOS, non–Plug and Play 2-7, 3-3 BNC connector 1-2, 1-6 bulletin board service D-2

#### С

cable specifications 1-2, A-3 changing configuration settings with DOS diagnostic program 4-8 changing I/O base address or IRQ 5-2 configuration and diagnostics program Windows 3.x 6-1 Windows 95 5-6 Windows NT 5-6 configuration settings changing with DOS diagnostic program 4-8 saving with 3Com NIC Diagnostics 3-14 Configuration tab 5-7 configuring 2-5, 4-1 DNS 3-8 DynamicAccess software 3-11 ISA to EISA 4-6 NIC DOS 4-1, 4-4

Windows 3.x 4-1 Windows 95 2-5 Windows for Workgroups 4-1, 4-4 saving settings 3-15 TCP/IP 3-6, 3-17 connectors 1-2 conventions notice icons, About This Guide 2 text, About This Guide 2 crossover cable C-1 Custom installation 2-1 Windows 95 2-4 Windows NT 2-10

#### D

DHCP server connection, testing 3-6 Diagnostic and Configuration Program, DOS 6-2 diagnostic program, Windows 95/Windows NT Diagnostics tab 5-7 running tests 5-8 diagnostic programs, list of 6-5 diagnostic test failure 6-6 diagnostic testing DOS 6-2 Windows 95/NT 5-6 Diagnostics tab 5-7 disabling Plug and Play 2-7 DNS configuring 3-8 testing the server connection 3-8 domain name, entering 3-9 DOS auto configuring the NIC 4-5 configuring the NIC 4-4 diagnostic program 6-2 installation program 4-1 uninstallation program 4-4 drivers, installing supported Novell NetWare 4-1 Windows 3.1/DOS 4-1 Windows 95 2-5 Windows for Workgroups 4-1 Windows NT 2-10 DynamicAccess software 3-11 DynamicAccess tab 5-7

#### Ε

EISA, reconfiguring to ISA 4-7 Express installation 2-1

#### F

fax service. See 3ComFacts

#### G

gateway server 3-7 entering the address 3-7 General tab 5-7 Group 1 tests 6-2 Group 2 test 6-3 Group 3 test 6-4

#### Н

hardware conflicts in Windows 95 and Windows NT, resolving 5-1 host name, entering 3-9

#### I

I/O base address, changing 5-2 identifying PC on the network 3-10 installation file, making 3-15 installations, automated 5-10 installing drivers Windows 3.1/DOS 4-1 Windows 95 2-5 Windows for Workgroups 4-1 installing multiple NICs, Windows NT 5-4 installing the NIC 1-3
IRQs level, changing 5-2 list of available 2-4
ISA, configuring to EISA 4-6

#### L

link LED 1-7 loopback plug, assembling 6-3

#### Μ

maximum network segments 1-2 multiple installations making installation file for 3-15 performing 5-10 multiple NICs in Windows NT PC, installing 5-4

#### Ν

NetWare 4-1 NLM files 4-3 network drivers 4-3 identifying PC on 3-10 interface A-1 testing the connection 3-4 network supplier support D-1 network test 5-8 NIC configuration, changing 4-8 disabling Plug and Play 2-7 handling 1-3 installing the 1-3 link LED 1-7 reinstalling software 5-9 removing installation software 4-4 specifications 1-2, A-1 testing 3-3 uninstalling NIC software 5-8 NIC test 5-8 non–Plug and Play BIOS 2-7, 3-3

#### 0

online technical services D-1 operating voltage requirements A-1

#### Ρ

PACE technology 3-11, B-1 pin assignments A-2 Plug and Play configuring the NIC when disabled 2-8 disabling 2-7 preinstallation procedure for Windows 95 2-4 printing AUTOLINK.LOG file 4-2 problem report 5-7

#### R

reinstalling NIC software 5-9 repeating previous installation 3-13 resolving Windows 95 and Windows NT hardware conflicts 5-1 RJ-45 connector 1-2, 1-5 pin assignments A-2

#### S

saving installation settings 3-14 server address, entering the DNS 3-9 server, DHCP, testing 3-6 settings, changing configuration 4-8 slide latch, AUI port 1-7 software

Downloaded from www.Manualslib.com manuals search engine

INDEX 3

installing Windows 95 2-5 Windows NT 2-10 reinstalling 5-9 specifications 1-2, A-1 operating voltage requirements A-1 static electricity 1-3 Statistics tab 5-7 subnet mask, entering the 3-7 Support tab 5-7 support dnetwork drivers 4-3

#### Т

TCP/IP, configuring in Windows 95 3-6 in Windows NT 3-17 technical support 3Com URL D-2 bulletin board service D-2 fax service D-3 network suppliers D-1 test DHCP server connection 3-6 DNS server connection 3-8 failure 6-6 gateway connection 3-7 Group 1 6-2 Group 2 6-3 Group 3 6-4 network 3-3, 5-8 network connection 3-4 NIC 3-3, 5-8 troubleshooting 3Com NIC Diagnostics 5-6 crossover cable C-1 DOS diagnostics 6-2 hubs with crossover cable C-1 initial 5-1, 6-1 resource conflicts 5-1 Windows 3.x 6-1 Windows for Workgroups 6-1 Windows NT 5-1 Windows 95 5-1

#### W

Web site 5-7, D-2 Windows 3.1/DOS drivers, installing 4-1 NIC auto configure 4-5 configuring 4-4 uninstalling software 4-4 Windows 95 changing I/O base address or IRQ 5-2 Custom installation 2-1, 2-4 Express installation 2-1 installing NIC software 2-1 performing automated installations 5-10 Plug and Play, disabling 2-7 preinstallation procedure 2-4 reinstalling NIC software 5-9 Windows for Workgroups drivers, installing 4-1 NIC auto configure 4-5 configuring 4-4 uninstalling software 4-4 Windows NT changing I/O base address or IRQ 5-3 Custom installation 2-10 installing multiple NICs 5-4 performing automated installations 5-10 reinstalling NIC software 5-9 World Wide Web (WWW) D-2

#### U

uninstalling NIC software 5-8 URL D-2

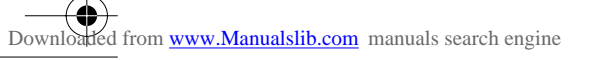

 $( \bullet$ 

争

 $( \mathbf{ } )$ 

•

# **3Com Corporation LIMITED WARRANTY**

#### HARDWARE

3Com warrants its hardware products to be free from defects in workmanship and materials, under normal use and service, for the following lengths of time from the date of purchase from 3Com or its Authorized Reseller:

| Network interface cards                                                              | Lifetime |
|--------------------------------------------------------------------------------------|----------|
| Other hardware products (unless otherwise specified in the warranty statement above) | 1 year   |
| Spare parts and spares kits                                                          | 90 days  |

If a product does not operate as warranted above during the applicable warranty period, 3Com shall, at its option and expense, repair the defective product or part, deliver to Customer an equivalent product or part to replace the defective item, or refund to Customer the purchase price paid for the defective product. All products that are replaced will become the property of 3Com. Replacement products may be new or reconditioned. Any replaced or repaired product or part has a ninety (90) day warranty or the remainder of the initial warranty period, whichever is longer.

3Com shall not be responsible for any software, firmware, information, or memory data of Customer contained in, stored on, or integrated with any products returned to 3Com for repair, whether under warranty or not.

#### SOFTWARE

3Com warrants that the software programs licensed from it will perform in substantial conformance to the program specifications therefor for a period of ninety (90) days from the date of purchase from 3Com or its Authorized Reseller. 3Com warrants the media containing software against failure during the warranty period. No updates are provided. The sole obligation of 3Com with respect to this express warranty shall be (at the discretion of 3Com) to refund the purchase price paid by Customer for any defective software products, or to replace any defective media with software which substantially conforms to applicable 3Com published specifications. Customer assumes responsibility for the selection of the appropriate applications program and associated reference materials. 3Com makes no warranty or representation that its software products will work in combination with any hardware or applications software products provided by third parties, that the operation of the software products will be corrected. For any third-party products listed in the 3Com software product documentation or specifications as being compatibile, 3Com will make reasonable efforts to provide compatibility, except where the noncompatibility is caused by a "bug" or defect in the third party's product.

#### STANDARD WARRANTY SERVICE

Standard warranty service for hardware products may be obtained by delivering the defective product, accompanied by a copy of the dated proof of purchase, to the 3Com Corporate Service Center or to an Authorized 3Com Service Center during the applicable warranty period. Standard warranty service for software products may be obtained by telephoning the 3Com Corporate Service Center or an Authorized 3Com Service Center, within the warranty period. Products returned to the 3Com Corporate Service Center must be preauthorized by 3Com with a Return Material Authorization (RMA) number marked on the outside of the package, and sent prepaid, insured, and packaged appropriately for safe shipment. The repaired or replaced item will be shipped to Customer, at the expense of 3Com, not later than thirty (30) days after receipt of the defective product by 3Com.

#### WARRANTIES EXCLUSIVE

IF A 3COM PRODUCT DOES NOT OPERATE AS WARRANTED ABOVE, CUSTOMER'S SOLE REMEDY FOR BREACH OF THAT WARRANTY SHALL BE REPAIR, REPLACEMENT, OR REFUND OF THE PURCHASE PRICE PAID, AT THE OPTION OF 3COM. TO THE FULL EXTENT ALLOWED BY LAW, THE FOREGOING WARRANTIES AND REMEDIES ARE EXCLUSIVE AND ARE IN LIEU OF ALL OTHER WARRANTIES, TERMS, OR CONDITIONS, EXPRESS OR IMPLIED, EITHER IN FACT OR BY OPERATION OF LAW, STATUTORY OR OTHERWISE, INCLUDING WARRANTIES, TERMS, OR CONDITIONS OF MERCHANTABILITY, FITNESS FOR A PARTICULAR PURPOSE, AND SATISFACTORY QUALITY. 3COM NEITHER ASSUMES NOR AUTHORIZES ANY OTHER PERSON TO ASSUME FOR IT ANY OTHER LIABILITY IN CONNECTION WITH THE SALE, INSTALLATION, MAINTENANCE, OR USE OF ITS PRODUCTS. 3COM SHALL NOT BE LIABLE UNDER THIS WARRANTY IF ITS TESTING AND EXAMINATION DISCLOSE THAT THE ALLEGED DEFECT IN THE PRODUCT DOES NOT EXIST OR WAS CAUSED BY CUSTOMER'S OR ANY THIRD PERSON'S MISUSE, NEGLECT, IMPROPER INSTALLATION OR TESTING, UNAUTHORIZED ATTEMPTS TO REPAIR OR MODIFY, OR ANY OTHER CAUSE BEYOND THE RANGE OF THE INTENDED USE, OR BY ACCIDENT, FIRE, LIGHTNING, OR OTHER HAZARD.

#### LIMITATION OF LIABILITY

TO THE FULL EXTENT ALLOWED BY LAW, 3COM ALSO EXCLUDES FOR ITSELF AND ITS SUPPLIERS ANY LIABILITY, WHETHER BASED IN CONTRACT OR TORT (INCLUDING NEGLIGENCE), FOR INCIDENTAL, CONSEQUENTIAL, INDIRECT, SPECIAL, OR PUNITIVE DAMAGES OF ANY KIND, OR FOR LOSS OF REVENUE OR PROFITS, LOSS OF BUSINESS, LOSS OF INFORMATION OR DATA, OR OTHER FINANCIAL LOSS ARISING OUT OF OR IN CONNECTION WITH THE SALE, INSTALLATION, MAINTENANCE, USE, PERFORMANCE, FAILURE, OR INTERRUPTION OF ITS PRODUCTS, EVEN IF 3COM OR ITS AUTHORIZED RESELLER HAS BEEN ADVISED OF THE POSSIBILITY OF SUCH DAMAGES, AND LIMITS ITS LIABILITY TO REPAIR, REPLACEMENT, OR REFUND OF THE PURCHASE PRICE PAID, AT THE OPTION OF 3COM. THIS DISCLAIMER OF LIABILITY FOR DAMAGES WILL NOT BE AFFECTED IF ANY REMEDY PROVIDED HEREIN SHALL FAIL OF ITS ESSENTIAL PURPOSE.

#### **GOVERNING LAW**

This Limited Warranty shall be governed by the laws of the State of California, U.S.A. Some countries, states, or provinces do not allow the exclusion or limitation of implied warranties or the limitation of incidental or consequential damages for certain products supplied to consumers or the limitation of liability for personal injury, so the above limitations and exclusions may be limited in their application to you. This warranty gives you specific legal rights which may vary depending on local law.

**3Com Corporation**, 5400 Bayfront Plaza, P.O. Box 58145, Santa Clara, CA 95052-8145. (408) 326-5000

# FCC CLASS B STATEMENT

This device complies with Part 15 of the FCC Rules. Operation is subject to the following two conditions:

- 1 This device may not cause harmful interference, and
- **2** This device must accept any interference received, including interference that may cause undesired operation.

**WARNING:** This equipment has been tested and found to comply with the limits for a Class B digital device, pursuant to Part 15 of the FCC Rules. These limits are designed to provide reasonable protection against harmful interference in a residential installation. This equipment generates, uses and can radiate radio frequency energy and, if not installed and used in accordance with the instructions, may cause harmful interference to radio communications. However, there is no guarantee that interference will not occur in a particular installation. If this equipment does cause harmful interference to radio or television reception, which can be determined by turning the equipment off and on, the user is encouraged to try to correct the interference by one or more of the following measures:

- Reorient or relocate the receiving antenna.
- Increase the separation between the equipment and receiver.
- Connect the equipment into an outlet on a circuit different from the one which the receiver is connected to.
- Consult the dealer or an experienced radio/TV technician for help.

#### Tested to Comply With FCC Standards. FOR HOME OR OFFICE USE.

The user may find the following booklet prepared by the Federal Communications Commission helpful:

#### The Interference Handbook

This booklet is available from the U.S. Government Printing Office, Washington, D.C. 20402. Stock No. 004-000-00345-4.

**NOTE:** In order to maintain compliance with the limits of a Class B digital device, 3Com requires that you use quality interface cables when connecting to this device. Changes or modifications not expressly approved by 3Com could void the user's authority to operate this equipment. Refer to the manual for specifications on cabling types.

# FCC DECLARATION OF CONFORMITY

We declare under our sole responsibility that the

Model:Description:3C509BEtherLink III ISA Network Interface Card

to which this declaration relates, is in conformity with the following standards or other normative documents:

- ANSI C63.4-1992 Methods of Measurement
- 15.107 (e) Class B Conducted Limits
   15.109 (g) Class B Radiated Emissions Limits

**3Com Corporation**, 5400 Bayfront Plaza, P.O. Box 58145, Santa Clara, CA 95052-8145 408 326-5000

# INDUSTRY CANADA CLASS B EMISSION COMPLIANCE STATEMENT

This Class B digital apparatus complies with Canadian ICES-003.

# **AVIS DE CONFORMITÉ À LA RÉGLEMENTATION D'INDUSTRIE CANADA**

Cet appareil numérique de la classe B est conform à la norme NMB-003 du Canada.

この装置は、情報処理装置等電波障害自主規制協議会(VCCI)の基準に 基づくクラスB情報技術装置です。この装置は、家庭環境で使用することを目的 としていますが、この装置がラジオやテレビジョン受信機に近接して使用される と、受信障害を引き起こすことがあります。 取扱説明書に従って正しい取り扱いをして下さい。

# **3COM END USER SOFTWARE LICENSE AGREEMENT**

#### IMPORTANT: Read Before Using This Product

YOU SHOULD CAREFULLY READ THE FOLLOWING TERMS AND CONDITIONS BEFORE USING THIS PRODUCT. IT CONTAINS SOFTWARE, THE USE OF WHICH IS LICENSED BY 3COM CORPORATION ("3COM") TO ITS CUSTOMERS FOR THEIR USE ONLY AS SET FORTH BELOW. IF YOU DO NOT AGREE TO THE TERMS AND CONDITIONS OF THIS AGREEMENT, DO NOT USE THE SOFTWARE. USING ANY PART OF THE SOFTWARE INDICATES THAT YOU ACCEPT THESE TERMS.

**LICENSE:** 3Com grants you a nonexclusive license to use the accompanying software program(s) (the "Software") subject to the terms and restrictions set forth in this License Agreement. You are not permitted to lease, rent, distribute or sublicense the Software or to use the Software in a time-sharing arrangement or in any other unauthorized manner. Further, no license is granted to you in the human readable code of the Software (source code). Except as provided below, this License Agreement does not grant you any rights to patents, copyrights, trade secrets, trademarks, or any other rights in respect to the Software.

The Software is licensed to be used on any workstation or any network server owned by or leased to you, provided that the Software is used only in connection with a 3Com adapter. You may reproduce and provide one (1) copy of the Software and supporting documentation for each such workstation or network server on which the Software is used as permitted hereunder. Otherwise, the Software and supporting documentation may be copied only as essential for backup or archive purposes in support of your use of the Software as permitted hereunder. You must reproduce and include all copyright notices and any other proprietary rights notices appearing on the Software and the supporting documentation on any copies that you make.

**NO ASSIGNMENT; NO REVERSE ENGINEERING:** You may not transfer or assign the Software and/or this License Agreement to another party without the prior written consent of 3Com. If such consent is given and you transfer or assign the Software and/or this License Agreement, then you must at the same time either transfer any copies of the Software as well as the supporting documentation to the same party or destroy any such materials not transferred. Except as set forth above, you may not transfer or assign the Software or your rights under this License Agreement.

Modification, reverse engineering, reverse compiling, or disassembly of the Software is expressly prohibited. However, if you are a European Community ("EC") resident, information necessary to achieve interoperability of the Software with other programs within the meaning of the EC Directive on the Legal Protection of Computer Programs is available to you from 3Com upon written request.

**EXPORT RESTRICTIONS:** You agree that you will not export or re-export the Software or accompanying documentation (or any copies thereof) or any products utilizing the Software or such documentation in violation of any applicable laws or regulations of the United States or the country in which you obtained them.

**TRADE SECRETS; TITLE:** You acknowledge and agree that the structure, sequence and organization of the Software are the valuable trade secrets of 3Com and its suppliers. You agree to hold such trade secrets in confidence. You further acknowledge and agree that ownership of, and title to, the Software and all subsequent copies thereof regardless of the form or media are held by 3Com and its suppliers.

**UNITED STATES GOVERNMENT LEGEND:** All technical data and Software are commercial in nature and developed solely at private expense. The Software is delivered as Commercial Computer Software as defined in DFARS 252.227-7014 (June 1995) or as a commercial item as defined in FAR 2.101(a) and as such is provided with only such rights as are provided in this License Agreement, which is 3Com's standard commercial license for the Software. Technical data is provided with limited rights only as provided in DFAR 252.227-7015 (Nov. 1995) or FAR 52.227-14 (June 1987), whichever is applicable. You agree not to remove or deface any portion of any legend provided on any licensed program or documentation delivered to you under this License Agreement.

**TERM AND TERMINATION:** This license will expire fifty (50) years from the date that you first use the Software, if it is not earlier terminated. You may terminate it at any time by destroying the Software and documentation together with all copies and merged portions in any form. It will also terminate immediately if you fail to comply with any term or condition of this License Agreement. Upon such termination you agree to destroy the Software and documentation, together with all copies and merged portions in any form.

**GOVERNING LAW:** This License Agreement shall be governed by the laws of the State of California as such laws are applied to agreements entered into and to be performed entirely within California between California residents and by the laws of the United States. You agree that the United Nations Convention on Contracts for the International Sale of Goods (1980) is hereby excluded in its entirety from application to this License Agreement.

**LIMITED WARRANTY; LIMITATION OF LIABILITY:** All warranties and limitations of liability applicable to the Software are as stated on the Limited Warranty Card or in the product manual accompanying the Software. Such warranties and limitations of liability are incorporated herein in their entirety by this reference.

**SEVERABILITY:** In the event any provision of this License Agreement is found to be invalid, illegal or unenforceable, the validity, legality and enforceability of any of the remaining provisions shall not in any way be affected or impaired and a valid, legal and enforceable provision of similar intent and economic impact shall be substituted therefor.

**ENTIRE AGREEMENT:** This License Agreement sets forth the entire understanding and agreement between you and 3Com, supersedes all prior agreements, whether written or oral, with respect to the Software, and may be amended only in a writing signed by both parties.

3Com is a registered trademark of 3Com Corporation.

ed from www.Manualslib.com manuals search engine

**3Com Corporation**, 5400 Bayfront Plaza, P.O. Box 58145, Santa Clara, CA 95052-8145. (408) 326-5000

# Artisan Technology Group is an independent supplier of quality pre-owned equipment

## **Gold-standard solutions**

Extend the life of your critical industrial, commercial, and military systems with our superior service and support.

## We buy equipment

Planning to upgrade your current equipment? Have surplus equipment taking up shelf space? We'll give it a new home.

#### Learn more!

Visit us at **artisantg.com** for more info on price quotes, drivers, technical specifications, manuals, and documentation.

Artisan Scientific Corporation dba Artisan Technology Group is not an affiliate, representative, or authorized distributor for any manufacturer listed herein.

#### We're here to make your life easier. How can we help you today?

(217) 352-9330 | sales@artisantg.com | artisantg.com

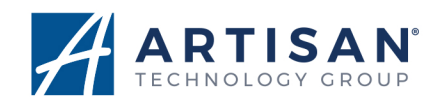